**Disclaimer for Customer Training:** ISO New England (ISO) provides training to enhance participant and stakeholder understanding. Not all issues and requirements are addressed by the training. Consult the effective <u>Transmission, Markets and Services Tariff</u> and the relevant <u>Market Manuals</u>, <u>Operating Procedures</u> and <u>Planning Procedures</u> for detailed information. In case of a discrepancy between training provided by ISO and the Tariff or Procedures, the meaning of the Tariff and Procedures shall govern.

July 30, 2019 WebEx Broadcast

# New England External Transaction Tool (NEXTT)

**Overview of NEXTT Application** 

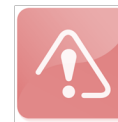

*Presentation updated* **12/19/2024**. Impacted slides are noted. Deleted slides related to NEXTT project implementation.

**Cheryl Mendrala & Tianna Wrona** 

**Operations Analysis & Integration** 

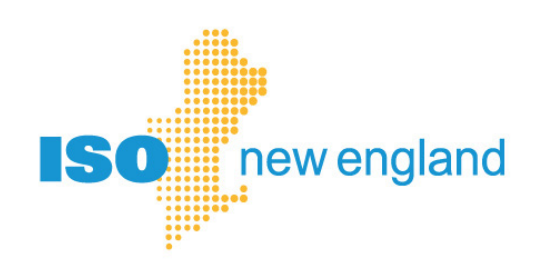

#### Acronyms

.

| Acronym | Description                      |
|---------|----------------------------------|
| CAMS    | Customer Asset Management System |
| CSO     | Capacity Supply Obligation       |
| DAM     | Day-ahead Market                 |
| MP      | Market Participant               |
| RTM     | Real-time Market                 |
| SS      | Self Schedule                    |
| UI      | user interface                   |
| XML     | eXtensible Markup Language       |

ISO-NE PUBLIC

• •

2

- • 🔶

## **Topics and Objectives**

- NEXTT Navigation
- NEXTT Organizer
- Viewing historical transactions
- Submitting transactions
- Resolving non-Approved statuses

SO-NE PUBLIC

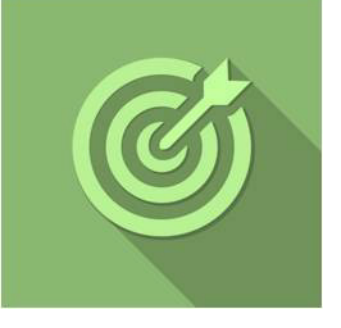

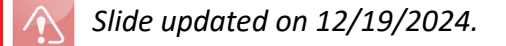

#### **User Access to NEXTT**

• Application name is NEXTT in CAMS

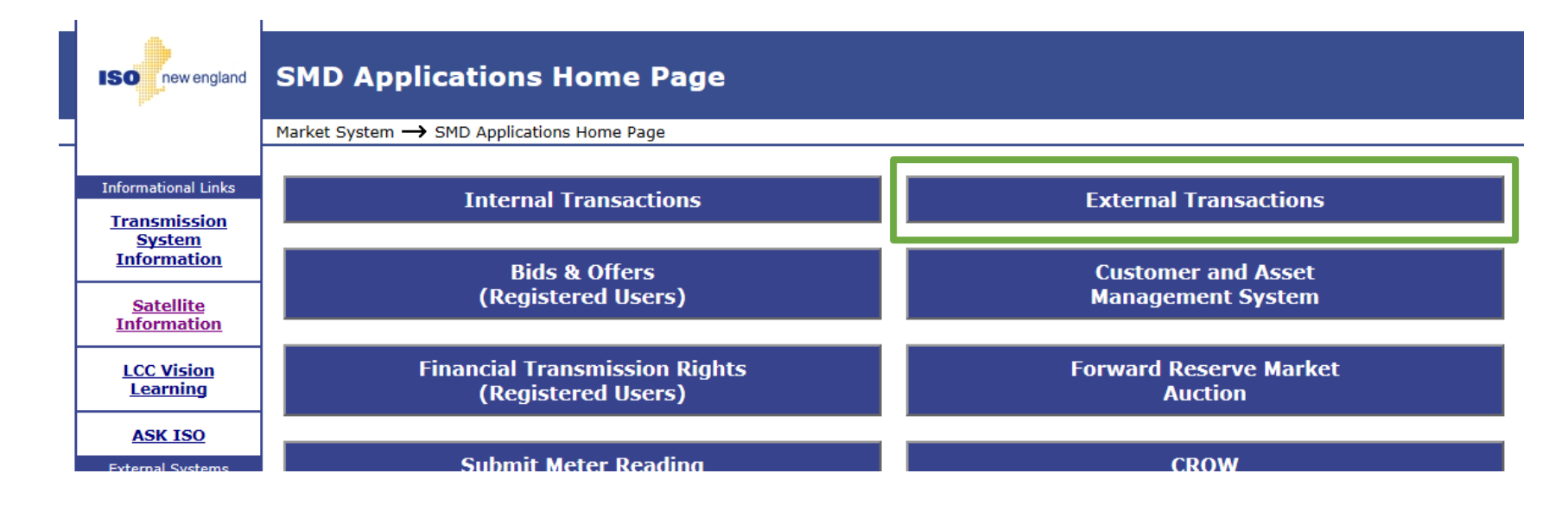

SO-NE PUBLIC

• User Roles

Slide updated on 12/19/2024.

- Read/Write access is required to submit transactions
- Only Read access is required to query transactions

#### **Tips on Business Rules and Validations**

|   | Subject                                | New System (NEXTT)                                                                      |
|---|----------------------------------------|-----------------------------------------------------------------------------------------|
| А | Timing of RTM validation results       | If all validations are successful, status of APPROVED is returned to customer           |
| В | eTag status for ISO automated          | Automated validations will only set the status to APPROVED based on comparison with     |
|   |                                        | an erag status of commed                                                                |
| С | Granularity of validation              | Each hour is evaluated separately so a transaction can have more than one status        |
| D | eTag and OASIS Required at             | If an eTag ID or OASIS is required, that information must be entered in order to submit |
|   | submittal                              | the transaction                                                                         |
| E | eTag validation                        | eTag MW must be equal to or greater than transaction MW                                 |
| F | <b>RTM Modifications after Initial</b> | Upon submittal, the new data replaces the previously submitted data, regardless of the  |
|   | Submittal                              | status                                                                                  |
| G | Modifying header data                  | Header data, Options and OASIS data, can be modified until the SS market deadline       |
| н | Market deadline enforcement            | Any transaction that is not APPROVED by the market deadline will be denied              |
|   |                                        | All transactions that are APPROVED will be re-validated at the market deadline          |

**ISO-NE PUBLIC** 

.

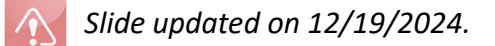

# **NEXTT UI Basics**

- NEXTT navigation
- Organizer capabilities

ISO-NE PUBLIC

6

• CTS Organizer tab

#### **NEXTT Navigation**

These tabs are the NEXTT user interface

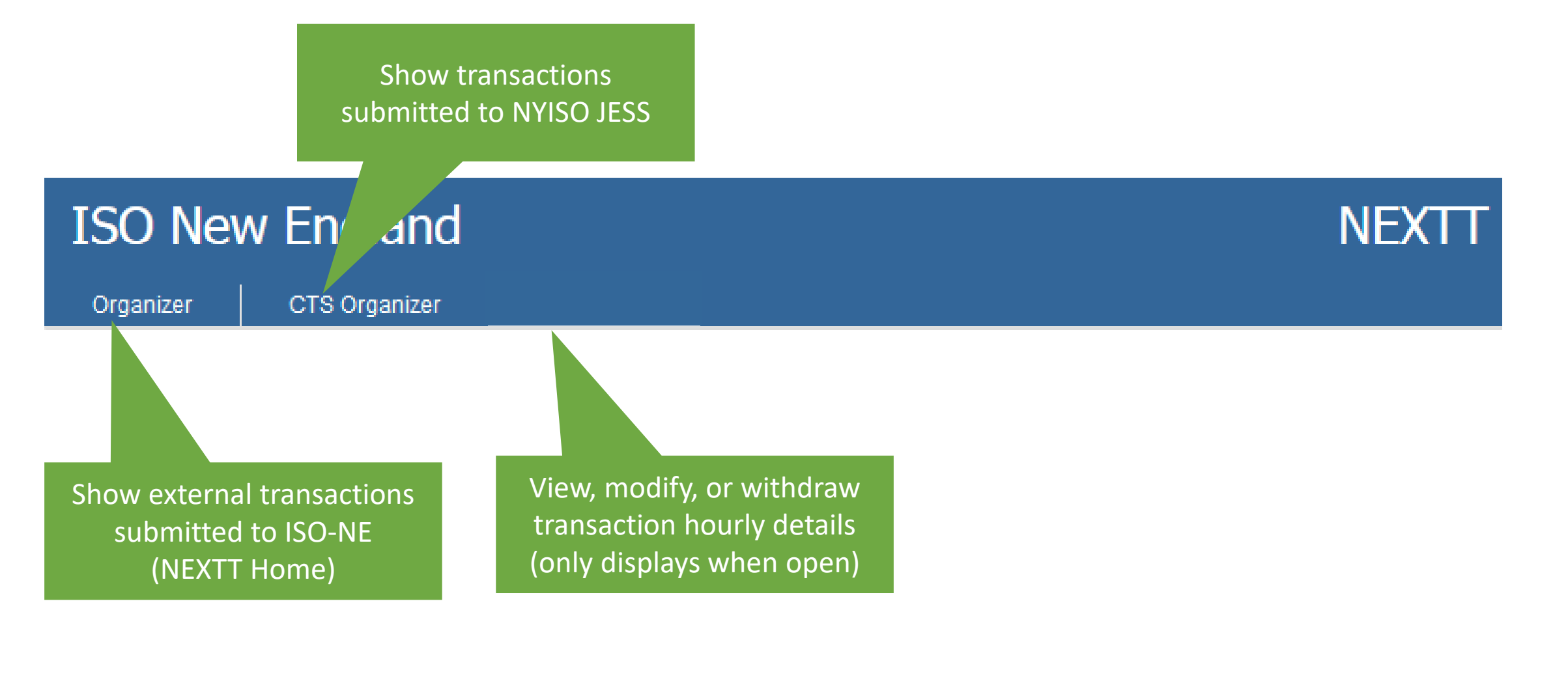

ISO-NE PUBLIC

#### **NEXTT Organizer Tab**

| SO New           | England          |                  |           |    |           |     | NEXTT            |                  |          |                 |            | Welc                | ome Jane Doe 12 | 2345  |
|------------------|------------------|------------------|-----------|----|-----------|-----|------------------|------------------|----------|-----------------|------------|---------------------|-----------------|-------|
| Organizer        | CTS Organizer    |                  |           |    |           |     |                  |                  |          |                 |            |                     |                 |       |
| Create New       | Search b         | y Criteria       |           |    |           |     |                  |                  | Search   | by ID           |            |                     |                 |       |
| Create from eTag | Erom             | 7/24/2010        | Direction |    |           |     |                  |                  | ID Type  |                 | include    | Date Range          |                 |       |
|                  | То               | 07/24/2019       | Interface |    |           | •   | RT Type          |                  | ID Value |                 | From       |                     |                 |       |
| Create from XML  |                  | 0112412019       | Options   |    |           | • R | [ Status         |                  |          |                 | То         |                     |                 |       |
|                  |                  |                  |           |    |           | ,   |                  |                  |          |                 |            |                     |                 |       |
|                  |                  |                  |           |    |           |     | Reset            | Q Search         |          |                 | Reset      | Q Search            |                 |       |
|                  |                  |                  |           |    |           |     |                  |                  |          |                 |            |                     |                 |       |
|                  |                  |                  |           |    |           |     |                  |                  |          |                 |            |                     |                 |       |
| ISO-NE ID 🔻      | Start            | Stop             | DA        | RT | RT Status | Dir | Source           | Sink             |          | eTag ID         | OASIS      | Last Updated Time   | Outside Nam     | e 🔺   |
| 4510304          | 07/24/2019 00:00 | 07/25/2019 00:00 |           | SS | Р         | т   | .I.SALBRYNB345 1 | I.ROSETON 345 1  | NBSO_ISI | IETHROUGH1_ISNE |            | 07/23/2019 09:15:45 | Thru            |       |
| 4510303          | 07/24/2019 00:00 | 07/25/2019 00:00 | Р         | Р  | P         | I.  | .I.SALBRYNB3451  |                  | NBSO ISI | EIMP2345 ISNE   |            | 07/23/2019 09:15:43 | Import9         |       |
| 4510302          | 07/24/2019 00:00 | 07/25/2019 00:00 | Р         | Р  | Α         | 1   | .I.SALBRYNB345 1 |                  | NBSC     |                 |            |                     |                 |       |
| 4510301          | 07/24/2019 00:00 | 07/25/2019 00:00 | Р         | Р  | A/P/W     | E   |                  | .I.HQHIGATE120 2 | ISNE     | Outside ID      | Imp Res ID | GIS ID              | Opt             | Sub / |
| 4510300          | 07/24/2019 00:00 | 07/25/2019 00:00 | Р         | Р  | Р         | 1   | .I.HQ_P1_P2345 5 |                  | NYIS     |                 |            |                     | N               |       |
| 4510299          | 07/24/2019 00:00 | 07/25/2019 00:00 | Р         | Р  | D/P       | E   |                  | .I.NRTHPORT138 5 | ISNE_TON | =า∈S1าэ_№π3 — — |            |                     | Jusnèst∠        |       |
| 4510298          | 07/24/2019 00:00 | 07/25/2019 00:00 | Р         | Р  | Р         | E   |                  | I.HQHIGATE120 2  | ISNE_ISN | ESHOW124_HQT    |            | 07/23/2019 09:15:34 | MoreTest2       |       |
| 4510297          | 07/24/2019 00:00 | 07/25/2019 00:00 | Р         | Р  | Р         | 1   | .I.SALBRYNB345 1 |                  | NBSO_ISN | IECLM4333_ISNE  |            | 07/23/2019 09:15:33 | Import6         |       |
| 4510296          | 07/24/2019 00:00 | 07/25/2019 00:00 |           | SS | W         | 1   | .I.HQHIGATE120 2 |                  | NBSO_ISI | EDAM1115_ISNE   |            | 07/23/2019 10:10:08 | RTOnly5         |       |
| 4510295          | 07/24/2019 00:00 | 07/25/2019 00:00 | SS        |    |           | 1   | .I.SALBRYNB345 1 |                  | NBSO_ISI | EDAM1115_ISNE   |            |                     |                 |       |
| 4510294          | 07/24/2019 06:00 | 07/24/2019 13:00 | Р         | Р  | Р         | 1   | .I.HQ_P1_P2345 5 |                  | HQT_ISNE | SHOW23_ISNE     | 56455      | Scroll right        | to see          |       |
| 4510293          | 07/24/2019 00:00 | 07/25/2019 00:00 |           | SS | Р         | 1   | .I.HQHIGATE120 2 |                  | NBSO_ISN | EDAM1114_ISNE   |            | Scion right         |                 |       |
| 4510292          | 07/24/2019 00:00 | 07/25/2019 00:00 | U         |    |           | 1   | .I.SALBRYNB345 1 |                  | NBSO_ISI | EDAM1114_ISNE   |            | additional          | default         | field |
| 4510291          | 07/24/2019 00:00 | 07/25/2019 00:00 | Р         | Р  | Р         | E   |                  | .I.SALBRYNB345 1 | ISNE_ISN | ESHOW126_NBSO   |            |                     |                 |       |
| 4510290          | 07/24/2019 00:00 | 07/25/2019 00:00 | Р         | Р  | Р         | 1   | .I.HQ_P1_P2345 5 |                  | HQT_ISNE | SHOW25_ISNE     | 13213      | 07123/2019 09:15:20 | ітроп4          |       |
|                  |                  |                  |           |    |           |     |                  |                  |          |                 |            |                     |                 |       |

#### This is what you see when you first log into NEXTT

#### **Components of the NEXTT Organizer Tab**

| SO New                                   | England                                                  |                          |                                   |        |           |      | NEXTT            |                  |                           |         | Wel                 | come Jane Doe 123 |
|------------------------------------------|----------------------------------------------------------|--------------------------|-----------------------------------|--------|-----------|------|------------------|------------------|---------------------------|---------|---------------------|-------------------|
| rganizer                                 | CTS Organizer                                            | <b></b>                  | Nav                               | vigat  | e disp    | lays |                  |                  |                           |         |                     |                   |
| Create New                               | Search                                                   | by Criteria              |                                   |        |           |      |                  |                  | Search by ID              |         |                     |                   |
| Create from eTag<br>Create from XML      | From<br>To                                               | 07/24/2019<br>07/24/2019 | Direction<br>Interface<br>Options |        |           | 9    | Search trar      | isactions (fil   | lter)                     | From To | ate Range           |                   |
| reate                                    |                                                          |                          |                                   |        |           |      | Reset            | Q Search         |                           | Reset   | Q Search            |                   |
|                                          | Start                                                    | Ston                     | DA                                | PT     | RT Status | Dir  | Source           | Sink             | ATag ID                   | 21240   | Last Undated Time   | Outside Nam       |
| 4510304                                  | 07/24/2019 00:00                                         | 07/25/2019 00:00         | DA                                | 88     | P         | т    | LSALBRYNB3451    | LROSETON 345.1   |                           | 0/010   | 07/23/2019 09:15:45 | Thru              |
| 4510303                                  | 07/24/2019 00:00                                         | 07/25/2019 00:00         | Р                                 | P      | P         | 1    | LSALBRYNB3451    |                  | NBSO_ISNEIMP2345_ISNE     |         | 07/23/2019 09:15:43 | Import9           |
| 4510302                                  | 07/24/2019 00:00                                         | 07/25/2019 00:00         | P                                 | P      | A         |      | LSALBRYNB345 1   |                  | NBSO_ISNEIMP1234_ISNE     |         | 07/23/2019 09:15:41 | Import8           |
| 4510301                                  | 07/24/2019 00:00                                         | 07/25/2019 00:00         | P                                 | P      | AP/W      | E    |                  | I.HQHIGATE120 2  | ISNE ISNESHOW125 HQT      |         | 07/23/2019 10:10:36 | JustTest3         |
| 4510300                                  | 07/24/2019 00:00                                         | 07/25/2019 00:00         | Р                                 | Р      | P         | 1    | I.HQ P           |                  |                           | 54654   | 07/23/2019 09:15:38 | Import7           |
| 4510299                                  | 07/24/2019 00:00                                         | 07/25/2019 00:00         | Р                                 | P      | D/P       | E    |                  |                  |                           |         | 07/23/2019 09:15:36 | JustTest2         |
| 4510298                                  | 07/24/2019 00:00                                         | 07/25/2019 00:00         | Р                                 | P      | P         | E    | To sa            | ve space or      | n the display,            |         | 07/23/2019 09:15:34 | MoreTest2         |
| 4510297                                  | 07/24/2019 00:00                                         | 07/25/2019 00:00         | Р                                 | Р      | Р         | 1    | a la la u        |                  |                           |         | 07/23/2019 09:15:33 | Import6           |
| 4510296                                  | 07/24/2019 00:00                                         | 07/25/2019 00:00         |                                   | SS     | W         | 1    | abbr             | eviations ar     | e used                    |         | 07/23/2019 10:10:08 | RTOnly5           |
| 4510295                                  | 07/24/2019 00:00                                         | 07/25/2019 00:00         | SS                                |        |           | I    | .I.SALL          |                  |                           |         | 07/23/2019 09:15:29 | DAOnly5           |
| 4510294                                  | 07/24/2019 06:00                                         | 07/24/2019 13:00         | Р                                 | Р      | Р         | 1    | .I.HQ_P1_1_345.5 |                  | HQT_ISNESHOW23_ISNE       | 56455   | 07/23/2019 09:15:27 | Import5           |
| 4510202                                  | 07/24/2019 00:00                                         | 07/25/2019 00:00         |                                   | SS     | Р         | I    | I.HQHIGATE120 2  |                  | NBSO_ISNEDAM1114_ISNE     |         | 07/23/2019 09:15:26 | RTOnly4           |
| 4010295                                  |                                                          | 07/25/2019 00:00         | U                                 |        |           | 1    | .I.SALBRYNB345 1 |                  | NBSO_ISNEDAM1114_ISNE     |         | 07/23/2019 09:15:24 | DAOnly4           |
| 4510293                                  | 07/24/2019 00:00                                         |                          |                                   |        |           | -    |                  |                  | ISNE ISNESHOW/126 NESO    |         | 07/22/2010 00:15:22 | Export2           |
| 4510293<br>4510292<br>4510291            | 07/24/2019 00:00                                         | 07/25/2019 00:00         | Р                                 | P      | P         | E    |                  | .I.SALDKTND345 T | 13INE_13INE3HOW 120_INE3O |         | 0112312019 09.13.22 | LAPOILE           |
| 4510293<br>4510292<br>4510291<br>4510290 | 07/24/2019 00:00<br>07/24/2019 00:00<br>07/24/2019 00:00 | 07/25/2019 00:00         | P<br>P                            | P<br>P | P<br>P    | E    | .I.HQ_P1_P2345 5 | .I.SALBRIND345 T | HQT_ISNESHOW25_ISNE       | 13213   | 07/23/2019 09:15:20 | Import4           |

#### **Components of the NEXTT Organizer Tab (continued)**

| 50 New      | England          |                  |           |    |           |     | NEXTT            |                  |                        |       | Wel                 | come Jane Doe 1 |
|-------------|------------------|------------------|-----------|----|-----------|-----|------------------|------------------|------------------------|-------|---------------------|-----------------|
| ganizer     | CTS Organizer    |                  |           |    |           |     |                  |                  |                        |       |                     |                 |
| Create New  | Search b         | y Criteria       |           |    |           |     |                  |                  | Search by ID           |       |                     |                 |
|             |                  |                  | Direction |    |           |     | DA Type          |                  | ID Type                |       | Date Range          |                 |
| Evnor       | t trancact       | ions             | Interface |    |           |     | RT Type          |                  | ID Value               | From  |                     |                 |
| схрог       | l llansaci       | 10115            | Options   | _  |           | • R | T Status         |                  | I                      | То    |                     |                 |
| Show        | /Hide coli       | imns             |           |    |           |     |                  |                  |                        |       |                     |                 |
|             |                  |                  |           |    |           |     | Reset            | Q Search         |                        | Reset | Q Search            |                 |
|             |                  |                  |           |    |           |     |                  |                  |                        |       |                     |                 |
|             | _                |                  |           |    |           |     |                  |                  |                        |       |                     |                 |
| ISO-NE ID 🔻 | Start            | Stop             | DA        | RT | RT Status | Dir | Source           | Sink             | eTag ID                | OASIS | Last Updated Time   | Outside Nar     |
| 510304      | 07/24/2019 00:00 | 07/25/2019 00:00 |           | SS | Р         | Т   | .I.SALBRYNB345 1 | I.ROSETON 345 1  | NBSO_ISNETHROUGH1_ISNE |       | 07/23/2019 09:15:45 | Thru            |
| 510303      | 07/24/2019 00:00 | 07/25/2019 00:00 | Р         | Р  | Р         | I.  | .I.SALBRYNB345 1 |                  | NBSO_ISNEIMP2345_ISNE  |       | 07/23/2019 09:15:43 | Import9         |
| 510302      | 07/24/2019 00:00 | 07/25/2019 00:00 | Р         | Р  | Α         | I.  | .I.SALBRYNB345 1 |                  | NBSO_ISNEIMP1234_ISNE  |       | 07/23/2019 09:15:41 | Import8         |
| 510301      | 07/24/2019 00:00 | 07/25/2019 00:00 | Р         | Р  | A/P/W     | E   |                  | .I.HQHIGATE120 2 | ISNE_ISNESHOW125_HQT   |       | 07/23/2019 10:10:36 | JustTest3       |
| 510300      | 07/24/2019 00:00 | 07/25/2019 00:00 | P         | P  | Р         | I.  | .I.HQ_P1_P2345 5 |                  | NYIS_ISNECLM4333_ISNE  | 54654 | 07/23/2019 09:15:38 | Import7         |
| 510299      | 07/24/2019 00:00 | 07/25/2019 00:00 | P         | P  | D/P       | E   |                  | .I.NRTHPORT138 5 | ISNE_ISNETEST13_NYIS   |       | 07/23/2019 09:15:36 | JustTest2       |
| 510298      | 07/24/2019 00:00 | 07/25/2019 00:00 | Р         | Р  | Р         | E   |                  | .I.HQHIGATE120 2 | ISNE_ISNESHOW124_HQT   |       | 07/23/2019 09:15:34 | MoreTest2       |
| 510297      | 07/24/2019 00:00 | 07/25/2019 00:00 | Р         | Р  | Р         | I.  | .I.SALBRYNB345 1 |                  | NBSO_ISNECLM4333_ISNE  |       | 07/23/2019 09:15:33 | Import6         |
| 510296      | 07/24/2019 00:00 | 07/25/2019 00:00 |           | SS | W         | I.  | .I.HQHIGATE120 2 |                  | NBSO_ISNEDAM1115_ISNE  |       | 07/23/2019 10:10:08 | RTOnly5         |
| 510295      | 07/24/2019 00:00 | 07/25/2019 00:00 | SS        |    |           | I.  | .I.SALBRYNB345 1 |                  | NBSO_ISNEDAM1115_ISNE  |       | 07/23/2019 09:15:29 | DAOnly5         |
| 510294      | 07/24/2019 06:00 | 07/24/2019 13:00 | Р         | Ρ  | P         | I.  | .I.HQ_P1_P2345 5 |                  | HQT_ISNESHOW23_ISNE    | 56455 | 07/23/2019 09:15:27 | Import5         |
| 510293      | 07/24            | 07/25/2019 00:00 |           | SS | P         | I   | .I.HQHIGATE120 2 |                  | NBSO_ISNEDAM1114_ISNE  |       | 07/23/2019 09:15:26 | RTOnly4         |
| 510292      | 07/24/2019 00.0  | 00:00            | U         |    |           | I   | .I.SALBRYNB345 1 |                  | NBSO_ISNEDAM1114_ISNE  |       | 07/23/2019 09:15:24 | DAOnly4         |
| 540004      | 07/2             |                  |           |    |           |     |                  | I.SALBRYNB345 1  | ISNE_ISNESHOW126_NBSO  |       | 07/23/2019 09:15:22 | Export2         |
| 510291      | 070              |                  |           |    |           |     | 45 5             |                  | HQT_ISNESHOW25_ISNE    | 13213 | 07/23/2019 09:15:20 | Import4         |
| 510291      | 0//2             | بليب والمريط     |           |    | <u></u>   |     | 0111             |                  |                        |       |                     |                 |

## Sort Organizer Records

| IS | SO New                                       | England                       |                         |                 |    |           |               | NEXTT                                    |                         |                                     |                                     | Wel                 | come Jane Doe 12345 |
|----|----------------------------------------------|-------------------------------|-------------------------|-----------------|----|-----------|---------------|------------------------------------------|-------------------------|-------------------------------------|-------------------------------------|---------------------|---------------------|
| 0  | rganizer C                                   | CTS Organizer                 |                         |                 |    |           |               |                                          |                         |                                     |                                     |                     |                     |
|    | Create New<br>Create from e<br>Create from > | Search b<br>Click th<br>colum | ne name c<br>nn to sort | of any<br>by it | /  |           | 7<br>7<br>7 F | DA Type<br>RT Type<br>RT Status<br>Reset | ۲<br>۲<br>۹<br>Q Search | Search by ID<br>ID Type<br>ID Value | ☐ Include Da<br>From<br>To<br>Reset | te Range            |                     |
| ≔  | ISO-NE ID 🔻                                  | Start                         | Stop                    | DA              | RT | RT Status | Dir           | Source                                   | Sink                    | eTag ID                             | OASIS                               | Last Updated Time   | Outside Name 🔺      |
| .— | 4510304                                      | 07/24/2019 00:00              | 07/25/2019 00:00        |                 | SS | Р         | Т             | .I.SALBRYNB345 1                         | I.ROSETON 345 1         | NBSO_ISNETHROUGH1_ISNE              |                                     | 07/23/2019 09:15:45 | Thru                |
|    | 4510303                                      | 07/24/2019 00:00              | 07/25/2019 00:00        | Р               | Р  | Р         | I             | .I.SALBRYNB345 1                         |                         | NBSO_ISNEIMP2345_ISNE               |                                     | 07/23/2019 09:15:43 | Import9             |
|    | 4510302                                      | 07/24/2019 00:00              | 07/25/2019 00:00        | Р               | Р  | Α         | 1             | .I.SALBRYNB345 1                         |                         | NBSO_ISNEIMP1234_ISNE               |                                     | 07/23/2019 09:15:41 | Import8             |
|    | 4510301                                      | 07/24/2019 00:00              | 07/25/2019 00:00        | Р               | Р  | A/P/W     | E             |                                          | .I.HQHIGATE120 2        | ISNE_ISNESHOW125_HQT                |                                     | 07/23/2019 10:10:36 | JustTest3           |
|    | 4510300                                      | 07/24/2019 00:00              | 07/25/2019 00:00        | Р               | Р  | Р         | 1             | .I.HQ_P1_P2345 5                         |                         | NYIS_ISNECLM4333_ISNE               | 54654                               | 07/23/2019 09:15:38 | Import7             |
|    | 4510299                                      | 07/24/2019 00:00              | 07/25/2019 00:00        | Р               | Р  | D/P       | E             |                                          | .I.NRTHPORT138 5        | ISNE_ISNETEST13_NYIS                |                                     | 07/23/2019 09:15:36 | JustTest2           |
|    | 4510298                                      | 07/24/2019 00:00              | 07/25/2019 00:00        | Р               | Р  | Р         | E             |                                          | .I.HQHIGATE120 2        | ISNE_ISNESHOW124_HQT                |                                     | 07/23/2019 09:15:34 | MoreTest2           |
|    | 4510297                                      | 07/24/2019 00:00              | 07/25/2019 00:00        | Р               | Р  | Р         | 1             | .I.SALBRYNB345 1                         |                         | NBSO_ISNECLM4333_ISNE               |                                     | 07/23/2019 09:15:33 | Import6             |
|    | 4510296                                      | 07/24/2019 00:00              | 07/25/2019 00:00        |                 | SS | w         | I             | .I.HQHIGATE120 2                         |                         | NBSO_ISNEDAM1115_ISNE               |                                     | 07/23/2019 10:10:08 | RTOnly5             |
|    | 4510295                                      | 07/24/2019 00:00              | 07/25/2019 00:00        | SS              |    |           | 1             | .I.SALBRYNB345 1                         |                         | NBSO_ISNEDAM1115_ISNE               |                                     | 07/23/2019 09:15:29 | DAOnly5             |
|    | 4510294                                      | 07/24/2019 06:00              | 07/24/2019 13:00        | Р               | Р  | Р         | 1             | .I.HQ_P1_P2345 5                         |                         | HQT_ISNESHOW23_ISNE                 | 56455                               | 07/23/2019 09:15:27 | Import5             |
|    | 4510293                                      | 07/24/2019 00:00              | 07/25/2019 00:00        |                 | SS | Р         | I             | .I.HQHIGATE120 2                         |                         | NBSO_ISNEDAM1114_ISNE               |                                     | 07/23/2019 09:15:26 | RTOnly4             |
|    | 4510292                                      | 07/24/2019 00:00              | 07/25/2019 00:00        | U               |    |           | 1             | .I.SALBRYNB345 1                         |                         | NBSO_ISNEDAM1114_ISNE               |                                     | 07/23/2019 09:15:24 | DAOnly4             |
|    | 4510291                                      | 07/24/2019 00:00              | 07/25/2019 00:00        | Р               | Р  | Р         | E             |                                          | .I.SALBRYNB345 1        | ISNE_ISNESHOW126_NBSO               |                                     | 07/23/2019 09:15:22 | Export2             |
|    | 4510290                                      | 07/24/2019 00:00              | 07/25/2019 00:00        | Р               | Р  | Р         | I             | .I.HQ_P1_P2345 5                         |                         | HQT_ISNESHOW25_ISNE                 | 13213                               | 07/23/2019 09:15:20 | Import4             |
|    | 4510289                                      | 07/24/2019 00:00              | 07/25/2019 00:00        |                 | SS | Р         | I             | .I.HQHIGATE120 2                         |                         | NBSO_ISNEDAM1113_ISNE               |                                     | 07/23/2019 09:15:19 | RTOnly3             |
| Т  | Total Records: 25                            |                               |                         |                 |    |           |               |                                          |                         |                                     |                                     |                     | Þ                   |

## **Customize Organizer Columns**

| ISO New England                                                                                                    |                     | Ν                                                                                | EXTT    |                    |                                                                                               |                          | Wel                                                                                                    | come Jane Doe 12345                                                                                                    |
|----------------------------------------------------------------------------------------------------|---------------------|----------------------------------------------------------------------------------|---------|--------------------|-----------------------------------------------------------------------------------------------|--------------------------|----------------------------------------------------------------------------------------------------|----------------------------------------------------------------------------------------------------|
| Click the context menu and select <b>Show Hide Columns</b>                                                                                                    | )irectio<br>nterfac | Show/Hide Columns                                                                | × close |                    | Search by ID<br>ID Type<br>ID Value                                                           | From                     | Date Range                                                                                                    |                                                                                                    |
|                                                                                                    | Opuons              | <ul> <li>✓ Start</li> <li>✓ Stop</li> <li>✓ DA</li> </ul>                        |         |                    |                                                                                               | Reset                    | Q Search                                                                                                    |                                                                                                    |
| ISO-NE ID         Start         Stop           Export to CSV         0         07/25/2019 00:0           XML Export (all intervals)         0         07/25/2019 00:0                                                                                                    | DA<br>P             | <ul> <li>☑ RT</li> <li>☑ RT Status</li> <li>☑ Dir</li> </ul>                     |         | i<br>15 1          | eTag ID<br>NBSO_ISNETHROUGH1_ISNE<br>NBSO_ISNEIMP2345_ISNE                                    | OASIS                    | Last Updated Time<br>07/23/2019 09:15:45<br>07/23/2019 09:15:43                                                 | Outside Name Thru Import9 Import9 Impo |
| XML Export (intervals in date range)         0         07/25/2019 00:0           Show Hide Columns         0         07/25/2019 00:0           4510299         07/24/2019 00:00         07/25/2019 00:00           4510298         07/24/2019 00:00         07/25/2019 00:00 | P<br>P<br>P         | ☑ Source<br>☑ Sink<br>☑ eTag ID                                                  |         | 0 2<br>38 5<br>0 2 | ISNE_ISNESHOW125_HQT<br>NYIS_ISNECLM4333_ISNE<br>ISNE_ISNETEST13_NYIS<br>ISNE_ISNESHOW124_HQT | 54654                    | 07/23/2019 05:15:41<br>07/23/2019 10:10:36<br>07/23/2019 09:15:38<br>07/23/2019 09:15:36<br>07/23/2019 09:15:34 | JustTest3<br>Import7<br>JustTest2<br>MoreTest2                                                                                                    |
| 4510297         07/24/2019 00:00         07/25/2019 00:00           4510296         07/24/2019 00:00         07/25/2019 00:00           4510295         07/24/2019 00:00         07/25/2019 00:00           4510294         07/24/2019 06:00         07/24/2019 13:00        | P<br>SS<br>P        | <ul> <li>✓ OASIS</li> <li>✓ Last Updated Time</li> <li>✓ Outside Name</li> </ul> |         | 1                  |                                                                                               | are select               | 07/23/2019 09:15:33                                                                                             | Import6                                                                                                    |
| 4510293         07/24/2019 00:00         07/25/2019 00:00           4510292         07/24/2019 00:00         07/25/2019 00:00           4510291         07/24/2019 00:00         07/25/2019 00:00           4510290         07/24/2019 00:00         07/25/2019 00:00        | U<br>P<br>P         | Outside ID Imp Res ID GIS ID                                                     |         | 2                  | 2. Deselect to<br>B. Click save                                                               | hide                     | eu by delat                                                                                                    | 110                                                                                                    |
| 4510289 07/24/2019 00:00 07/25/2019 00:0<br>Total Records: 25                                                                                                    |                     | Opt     Subaccount                                                               | Save    |                    | <ul> <li>Changes a</li> <li>Clearing a</li> </ul>                                             | are saved i<br>ache requ | n browser<br>ires reselec                                                                                       | ting                                                                                                    |

#### **CTS Organizer Shows Transactions Submitted to NYISO JESS**

| ISO New   | Englan        | d             |           |         |          | Exa     | act mat | ch not    | required      |           |          |          |         |         |         |         |            |      |
|-----------|---------------|---------------|-----------|---------|----------|---------|---------|-----------|---------------|-----------|----------|----------|---------|---------|---------|---------|------------|------|
| Organizer | CTS Organizer |               |           |         |          |         |         |           |               |           |          |          |         |         |         |         |            |      |
|           |               | Date: 04/15/2 | 2019 Dire | ection: | r el     | ag ID:  |         |           | ٩             | Search    |          |          |         |         |         |         |            |      |
|           |               |               |           |         |          |         |         |           |               |           | Bid I    | WW       |         |         | Cleare  | d MW    |            | ~    |
|           |               | Customer      | eTa       | g ID    | ISONE ID | JESS ID | GIS ID  | Direction | Hour Begin    | 00        | 15       | 30       | 45      | 00      | 15      | 30      | 45         |      |
|           |               |               | ISNE_     | 2_NYIS  | 4        |         |         | EXPORT    | 04/15/2019 13 | 30        | 30       | 30       | 30      | 0       | 0       | 0       | 0          |      |
|           |               |               | ISNE      | 3_NYIS  | 4        |         |         | EXPORT    | 04/15/2019 14 | 30        | 30       | 30       | 30      | 30      | 30      | 30      | 30         |      |
|           |               |               | In        | 4_NYIS  | 4        |         |         | EXPORT    | 04/15/2019 15 | 30        | 30       | 30       | 30      | 0       | 0       | 0       | 0          |      |
|           | ck on ai      | av column     | to cort   |         |          |         |         | EXPORT    | 04/15/2019 16 | 30        | 30       | 30       | 30      | 0       | 0       | 0       | 0          |      |
| Circ      |               |               |           |         |          |         |         | EXPORT    | 04/15/2019 17 | 30        | 30       | 30       | 30      | 0       | 0       | 0       | 0          |      |
| • De      | fault so      | ort = eTag II | D, Hour I | Begin   |          |         |         | EXPORT    | 04/15/2019 18 | 30        | 30       | 30       | 30      | 0       | 0       | 0       | 30         |      |
|           |               |               | ISINE_    | 0_1110  |          |         |         | EXPORT    | 04/15/2019 19 | 30        | 30       | 30       | 30      | 30      | 30      | 30      | 30         |      |
|           |               |               | ISNE_     | 9_NYIS  | 4        |         |         | EXPORT    | 04/15/2019    | ata       | is n     | ot a     | vail    | abl     | e ur    | ntil    | afte       | er   |
|           |               |               | ISNE_     | 0_NYIS  | 4        |         |         | EXPORT    | 04/15/2019    |           | ۲h       |          |         | +:      | ~       |         |            |      |
|           |               |               | ISNE_     | 3_NYIS  | 4        |         |         | EXPORT    | 04/15/2019    |           | un       | e op     | Jera    |         | g ua    | iy      |            |      |
|           |               |               | ISNE_     | 4_NYIS  | 4        |         |         | EXPORT    | 04/15/2019 23 | 30        |          |          | 30      | 30      | 30      | 0       | 30         |      |
|           |               |               | ISNE_     | 5_NYIS  | 4        |         |         | EXPORT    | 04/15/2019 24 | 30        |          | 30       | 30      | 0       | 0       | 0       | 0          |      |
|           |               |               | NYIS      | I5_ISNE | 4        |         |         | IMPORT    | 04/15/2019 08 | 32        |          | 32       | 32      | 32      | 32      | 32      | 32         |      |
|           |               |               | NYIS      | I5_ISNE | 4        |         |         | IMPORT    | 04/15/2019 10 | 50        | -50      | 50       | 50      | 50      | 50      | 50      | 50         | ~    |
|           | Total         | Records: 39   |           |         |          |         |         |           | If data       | for yeste | erday is | not pres | ented t | ne data | has not | yet bee | en finaliz | zed. |

# Searching (Filtering) with the NEXTT Organizer

ISO-NE PUBLIC

-~-

14

#### **Two Ways to Search Existing Transactions**

|    |                                     | Sea              | arch exist               | ting t                            | ransa | action    | s by        | criteria                               |                       | Search exist           | ting transa | ctions by k         | nown ID             |
|----|-------------------------------------|------------------|--------------------------|-----------------------------------|-------|-----------|-------------|----------------------------------------|-----------------------|------------------------|-------------|---------------------|---------------------|
| IS | O New                               | England          |                          |                                   |       |           |             | NEXT                                   | т                     |                        |             | We                  | come Jane Doe 12345 |
| 0  | ganizer (                           | CTS Organizer    |                          |                                   |       |           |             |                                        |                       |                        |             |                     |                     |
|    | Create New                          | Search b         | y Criteria               |                                   |       |           |             |                                        |                       | Search by ID           |             |                     |                     |
|    | Create from eTag<br>Create from XML | From c           | 07/24/2019<br>07/24/2019 | Direction<br>Interface<br>Options |       |           | T<br>T<br>T | DA Type<br>RT Type<br>RT Status<br>Res | r<br>r<br>et Q Search | ID Type                | From Reset  | Date Range          |                     |
| ≣  | ISO-NE ID V                         | Start            | Stop                     | DA                                | RT    | RT Status | Dir         | Source                                 | Sink                  | eTag ID                | OASIS       | Last Updated Time   | Outside Name        |
|    | 4510304                             | 07/24/2019 00:00 | 07/25/2019 00:00         |                                   | SS    | P         | Т           | .I.SALBRYNB345 1                       | .I.ROSETON 345 1      | NBSO_ISNETHROUGH1_ISNE |             | 07/23/2019 09:15:45 | Thru                |
|    | 4510303                             | 07/24/2019 00:00 | 07/25/2019 00:00         | P                                 | P     | P         | I           | .I.SALBRYNB345 1                       |                       | NBSO_ISNEIMP2345_ISNE  |             | 07/23/2019 09:15:43 | Import9             |
| _  | 4510302                             | 07/24/2019 00:00 | 07/25/2019 00:00         | P                                 | P     | A         | I           | .I.SALBRYNB345 1                       |                       | NBSO_ISNEIMP1234_ISNE  |             | 07/23/2019 09:15:41 | Import8             |
| _  | 4510301                             | 07/24/2019 00:00 | 07/25/2019 00:00         | P                                 | P     | A/P/W     | E           |                                        | .I.HQHIGATE120 2      | ISNE_ISNESHOW125_HQT   |             | 07/23/2019 10:10:36 | JustTest3           |
| _  | 4510300                             | 07/24/2019 00:00 | 07/25/2019 00:00         | Р                                 | P     | Р         | I           | .I.HQ_P1_P2345 5                       |                       | NYIS_ISNECLM4333_ISNE  | 54654       | 07/23/2019 09:15:38 | Import7             |
| _  | 4510299                             | 07/24/2019 00:00 | 07/25/2019 00:00         | Р                                 | P     | D/P       | E           |                                        | .I.NRTHPORT138 5      | ISNE_ISNETEST13_NYIS   |             | 07/23/2019 09:15:36 | JustTest2           |
|    | 4510298                             | 07/24/2019 00:00 | 07/25/2019 00:00         | Р                                 | Р     | Р         | E           |                                        | .I.HQHIGATE120 2      | ISNE_ISNESHOW124_HQT   |             | 07/23/2019 09:15:34 | MoreTest2           |
|    | 4510297                             | 07/24/2019 00:00 | 07/25/2019 00:00         | Р                                 | P     | Р         | I.          | .I.SALBRYNB345 1                       |                       | NBSO_ISNECLM4333_ISNE  |             | 07/23/2019 09:15:33 | Import6             |
|    | 4510296                             | 07/24/2019 00:00 | 07/25/2019 00:00         |                                   | SS    | W         | I.          | .I.HQHIGATE120 2                       |                       | NBSO_ISNEDAM1115_ISNE  |             | 07/23/2019 10:10:08 | RTOnly5             |
|    | 4510295                             | 07/24/2019 00:00 | 07/25/2019 00:00         | SS                                |       |           | I.          | .I.SALBRYNB345 1                       |                       | NBSO_ISNEDAM1115_ISNE  |             | 07/23/2019 09:15:29 | DAOnly5             |
|    | 4510294                             | 07/24/2019 06:00 | 07/24/2019 13:00         | Р                                 | Р     | Р         | 1           | .I.HQ_P1_P2345 5                       |                       | HQT_ISNESHOW23_ISNE    | 56455       | 07/23/2019 09:15:27 | Import5             |
|    | 4510293                             | 07/24/2019 00:00 | 07/25/2019 00:00         |                                   | SS    | Р         | 1           | .I.HQHIGATE120 2                       |                       | NBSO_ISNEDAM1114_ISNE  |             | 07/23/2019 09:15:26 | RTOnly4             |
|    | 4510292                             | 07/24/2019 00:00 | 07/25/2019 00:00         | U                                 |       |           | I.          | .I.SALBRYNB345 1                       |                       | NBSO_ISNEDAM1114_ISNE  |             | 07/23/2019 09:15:24 | DAOnly4             |
|    | 4510291                             | 07/24/2019 00:00 | 07/25/2019 00:00         | Р                                 | Р     | Р         | E           |                                        | .I.SALBRYNB345 1      | ISNE_ISNESHOW126_NBSO  |             | 07/23/2019 09:15:22 | Export2             |
|    | 4510290                             | 07/24/2019 00:00 | 07/25/2019 00:00         | Р                                 | Р     | Р         | I           | .I.HQ_P1_P2345 5                       |                       | HQT_ISNESHOW25_ISNE    | 13213       | 07/23/2019 09:15:20 | Import4             |
|    | 4510289                             | 07/24/2019 00:00 | 07/25/2019 00:00         |                                   | SS    | P         | 1           | LHOHIGATE120 2                         |                       | NBSO_ISNEDAM1113_ISNE  |             | 07/23/2019 09:15:19 | RTOnly3             |

#### **Search by Criteria**

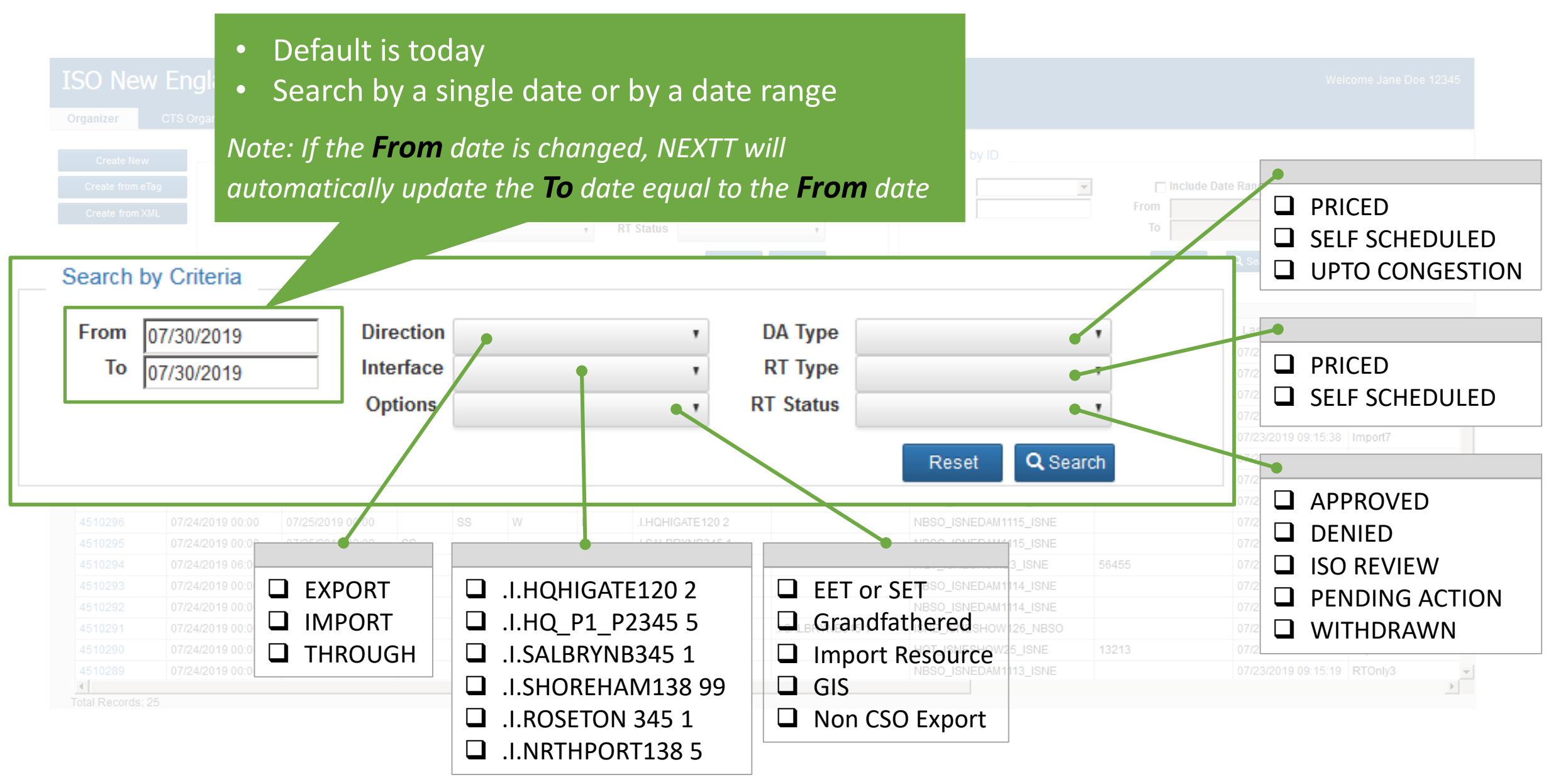

## **Search by Criteria Tips**

#### Increasing filters decreases the number of results

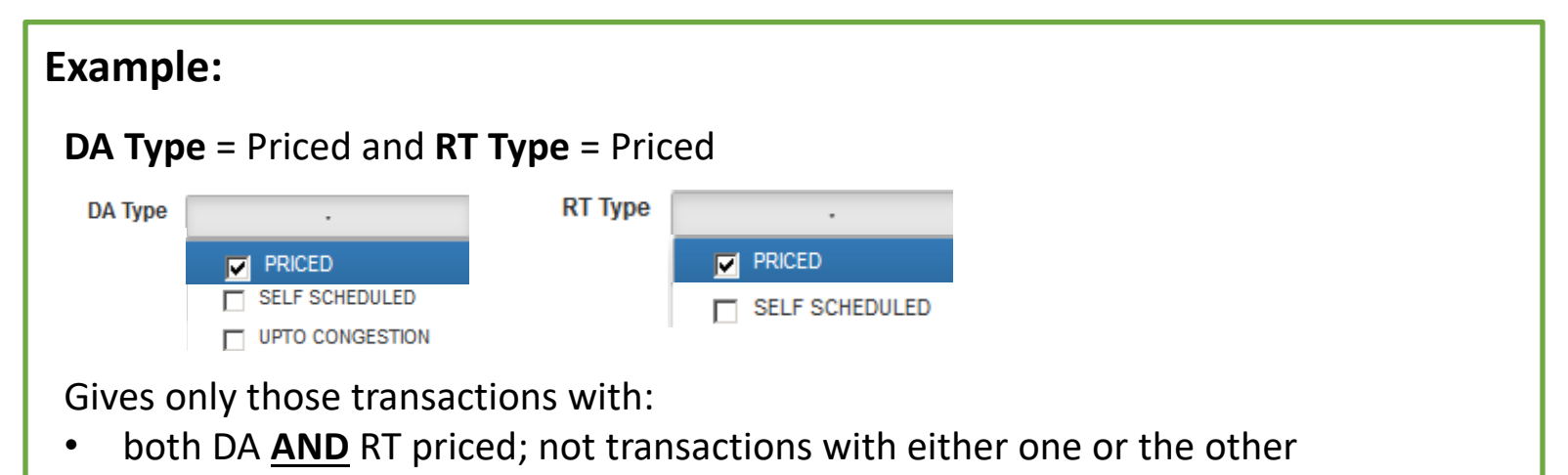

#### For some fields, selecting ALL filters is not the same as selecting none of the filters

| RT Type =                  | empty                                | RT Type = F | Priced <b>and</b> Self Scheduled |
|----------------------------|--------------------------------------|-------------|----------------------------------|
| RT Type                    |                                      | RT Type     | All selected (2) -               |
| Î                          | PRICED                               |             | PRICED                           |
|                            | SELF SCHEDULED                       |             | SELF SCHEDULED                   |
| Gives trai                 | nsactions with:                      |             |                                  |
| RT Typ                     | be = Priced <b>or</b> Self Scheduled | Gives only  | those transactions with:         |
| <ul> <li>and al</li> </ul> | so those with no RT MW               | • RT MW     | ,                                |

## Search by ID

| ISO New England<br>Organizer CTS Organizer                                 |                                                                                                    | 3. (optional) Include date<br>range to minimize<br>transactions                                                                                                    |
|----------------------------------------------------------------------------|----------------------------------------------------------------------------------------------------|----------------------------------------------------------------------------------------------------|
| Create New Search by Crite<br>Create from eTag From 07/24/2<br>To 107/04/0 | eria Direction I. Choose from a list of ID Types ID Value F                                                                                                    | Include Date Range                                                                                                    |
| ISONE ID<br>OASIS ID                                                       | top         DA         RT         RT Status         Dir           9 00:00         SS         P         T           9 00:00         P         P         I           9 00:00         P         P         A           9 00:00         P         P         A           9 00:00         P         P         A           9 00:00         P         P         A | To<br>Reset QSearch                                                                                                    |
| eTag ID<br>Import Resource ID                                              | All ID Types searches are exact match, except                                                                                                    | 4. Click Search                                                                                                    |
| GIS ID                                                                     | 9 00:00       NBSO_ISNEDAM1115_ISNE         9 00:00       NBSO_ISNEDAM1115_ISNE         9 00:00       Uses a 'like' match search         NBSO_ISNEDAM1114_ISNE                                                                                                    | 155 07/23/2019 09:15:27 Import5<br>07/23/2019 09:15:26 RTOnly4                                                                                                    |
| Outside ID<br>Outside name                                                 | 9 00:00         P         P         P         E         I.SALBRYNB345 1         ISNE_ISNESHOW126_NBSO           9 00:00         P         P         P         I         J.HQ_P1_P2345 5         HQT_ISNESHOW25_ISNE         132           9 00:00         P         SS         P         I         J.HQ_P1_P2345 5         NBSO_ISNEDAM1113_ISNE         | 07/23/2019 09:15:24       DAOnly4         07/23/2019 09:15:22       Export2         213       07/23/2019 09:15:20       Import4         07/23/2019 09:15:19       RTOnly3       > |

# **Exporting Data from NEXTT**

 $\sim$ 

ISO-NE PUBLIC

~-1

19

#### **Exporting Data from the Organizer**

| ISO New England                                | d                                              |                                 |                        |                               |                        | NEXTT                          |                            |                        |              | Welcome Jane Doe 12345                                     |
|------------------------------------------------|------------------------------------------------|---------------------------------|------------------------|-------------------------------|------------------------|--------------------------------|----------------------------|------------------------|--------------|------------------------------------------------------------|
| Organizer CTS Organizer                        |                                                |                                 |                        |                               |                        |                                |                            |                        |              |                                                            |
| Export data from<br>he context menu            | 07/24/2019<br>07/24/2019                       | Dir don<br>Interface<br>Options | • CS\<br>•             | V<br>Expo<br>Can (            | orts d<br>expo         | ata as disp<br>rt up to 10     | blayed in ta<br>000 record | Search by ID<br>able s |              |                                                            |
| Export to CSV                                  | Stop                                           | DA                              | XIV<br>•RT<br>SS<br>P• | <b>1L Ex</b><br>Expo<br>Can ( | port<br>orts d<br>only | etails for a                   | all records<br>to 300 rec  | in table<br>ords       |              |                                                            |
| XML Export (all intervals                      | als) •<br>in date range) •                     | P<br>P<br>P                     | P<br>P<br>P<br>P       | <b>XML</b><br>• Ex            | Expo<br>xport          | ort (all inter<br>s ALL interv | vals)<br>als for tran      | sactions in list,      | even if only | y one day is selected                                      |
| Show Hide Columns                              |                                                | Р                               | P                      | XML                           | Expo                   | ort (interval                  | s in date ra               | nge)sneshow124_hat     |              |                                                            |
| 4510296 07/24/2019 00<br>4510295 07/24/2019 00 | 0:00 07/25/2019 00:00<br>0:00 07/25/2019 00:00 | P<br>S                          |                        | • w Ex                        | kport                  | s ONLY inte                    | rvals withir               | selected date          | range for tr | ansactions in list                                         |
| 4510294 07/24/2019 06<br>4510293 07/24/2019 00 | 07/24/2019 13:00                               | P                               | 55                     | P                             | 1                      |                                |                            | NBSO ISNEDAM1114 ISNE  | 00400        | 07/23/2019 09:15:27 Impone                                 |
| 4510292 07/24/2019 00                          | 0:00 07/25/2019 00:00                          | U                               |                        |                               | I                      | I.SALBRYNB345 1                |                            | NBSO_ISNEDAM1114_ISNE  |              | 07/23/2019 09:15:24 DAOnly4                                |
| 4510291 07/24/2019 00<br>4510290 07/24/2019 00 | 0:00 07/25/2019 00:00<br>0:00 07/25/2019 00:00 | P                               | P                      | P                             | E                      | LHQ_P1_P2345.5                 | .I.SALBRYNB345 1           | ISNE_ISNESHOW126_NBS0  | 13213        | 07/23/2019 09:15:22 Export2<br>07/23/2019 09:15:20 Import4 |
| 4510289 07/24/2019 00                          | 0:00 07/25/2019 00:00                          |                                 | SS                     | Р                             | I                      | I.HQHIGATE120 2                |                            | NBSO_ISNEDAM1113_ISNE  |              | 07/23/2019 09:15:19 RTOnly3                                |

# **Reviewing Historical Transactions in NEXTT**

ISO-NE PUBLIC

21

#### View Historical Transactions with the Hourly Detail Display

| I | SO New           | England          |           |                |               |               | NEXTT         |        |       |                    |                 |         |          | Welcome Jane Doe 12 | 345        |
|---|------------------|------------------|-----------|----------------|---------------|---------------|---------------|--------|-------|--------------------|-----------------|---------|----------|---------------------|------------|
| 0 | rganizer C       | CTS Organizer    |           |                |               |               |               |        |       |                    |                 |         |          |                     |            |
|   | Create New       | Search b         | by Criter | ia             |               |               |               |        | Sear  | ch by ID           |                 |         |          |                     |            |
|   | Create from eTag | From             | 07/24/20  | ISO New        | England       | d             |               |        | NEXT  | Π                  |                 |         |          |                     | Wel        |
|   | Create from XML  |                  | 01124120  | Organizer      | CTS Organizer | Hourly Detail |               |        |       |                    |                 |         |          |                     |            |
|   |                  |                  |           | ISO-NE ID      | 4414085       |               | Last Modified | -      | . (   | 05/21/2019 09:10:0 | 1 Outside Nan   | ne:     |          |                     | Reset      |
|   |                  |                  |           | Customer       |               |               | eTag ID       |        | 12    |                    | Outside         | ID:     |          |                     |            |
|   |                  |                  |           | Direction      | IMPORT        |               | OASIS ID      | 1      |       |                    | Subaccou        | nt:     | •        | N N                 | Vithdraw   |
| ≣ | ISO-NE ID 🔻      | Start            |           | Source/Sink    | .I.SALBRYNB34 | 15 1          | DA Type       | PRICED | -     |                    | Import Resource | ce:     |          |                     | Submit     |
|   | 4510304          | 07/24/2019 00:00 | 07/25     | Up-to Location |               | w.            | RT Type       | PRICED |       |                    | Option          | ns: 🖊   |          |                     |            |
|   | 4510303          | 07/24/2019 00:00 | 07/25     |                |               |               |               | THUCLD | 100   |                    |                 |         |          |                     |            |
|   | 4510302          |                  |           | _              |               |               |               |        |       |                    |                 |         |          |                     |            |
|   | 4510301          |                  |           |                |               | DA Su         | bmitted       | DAR    | sults |                    | RT Sut          | omitted |          |                     | RT Resu    |
|   | 4510300          | Select a         | an IS     | SO-NE          | Total MWh     | 6048          | / 6048        | 293    | 9.3   | 6048               | 6048            |         |          | 4536.000            |            |
|   | 4510299          |                  | hon       | tho            | <b>V F</b>    | HE MW         | Price         | MW     | LMP   | MW                 | Price           |         | Status   | MW                  |            |
|   | 4510298          |                  | Jen       | ule            | 01            | 252           | 21            | 0      | 17.72 | 252                | 21              |         | APPROVED | 252                 | Scheduling |
|   | 4510297          | Hourly           | Det       | ail            | 02            | 252           | 21            | 0      | 15.86 | 252                | 21              |         | APPROVED | 252                 | Scheduling |
|   | 4510295          |                  |           |                | 03            | 252           | 21            | 0      | 12.16 | 252                | 21              |         | APPROVED | 252                 | Scheduling |
|   | 4510294          | display          |           |                | 04            | 252           | 21            | 0      | 11.63 | 252                | 21              |         | APPROVED | 0                   | Scheduling |
|   | 4510293          |                  |           |                | 05            | 252           | 21            | 0      | 13    | 252                | 21              |         | APPROVED | 0                   | Scheduling |
|   | 4510292          |                  |           |                | 06            | 252           | 21            | 0      | 16.44 | 252                | 21              |         | APPROVED | 0                   | Scheduling |
|   | 4510291          | 07/24/2019 00:00 | 07/25     | 05/22/2019     | 07            | 252           | 21            | 252    | 21.01 | 252                | 21              |         | APPROVED | 252                 |            |
|   | 4510290          | 07/24/2019 00:00 | 07/25     | 05/22/2019     | 08            | 252           | 21            | 252    | 24.75 | 252                | 21              |         | APPROVED | 252                 |            |
|   | 4510289          | 07/24/2019 00:00 | 07/25     | 05/22/2019     | 09            | 252           | 21            | 34.4   | 21    | 252                | 21              |         | APPROVED | 252                 |            |
|   | I Departe: 25    |                  |           |                |               |               |               |        |       |                    | ••              |         |          |                     | _          |

## Hourly Detail Tab

| eral overv                                                                                                    | view                                                      |                                                |                                                                 |                 |                             |                                           | Butto                                                          | onsi                                   | to take action                                                            | on trans    | action                      |
|----------------------------------------------------------------------------------------------------|-----------------------------------------------------------|------------------------------------------------|-----------------------------------------------------------------|-----------------|-----------------------------|-------------------------------------------|----------------------------------------------------------------|----------------------------------------|---------------------------------------------------------------------------|-------------|-----------------------------|
| ISO New E                                                                                                    | England                                                   |                                                | Heade                                                           | r data          | NEX                         | Π                                         |                                                                | (res                                   | et, withdraw,                                                             | or submi    | it) <sub>ne Jane</sub>      |
| Organizer C                                                                                                    | CTS Organizer                                             | Hourly Detail                                  |                                                                 |                 |                             |                                           |                                                                |                                        |                                                                           |             |                             |
| ISO-NE ID: 4<br>Customer: A<br>Direction: E<br>Source/Sink: .I<br>Up-to Location:                                                                                                    | 510301<br>NESH - An Energy Sho<br>XPORT<br>.HQHIGATE120 2 | p                                              | Last Modified:<br>eTag ID:<br>OASIS ID:<br>DA Type:<br>RT Type: | Jane Doe, 07/23 | 3/2019 10:10:36<br>W125_HQT | /                                         | Outside Nan<br>Outside<br>Subaccou<br>Import Resourd<br>Option | ne: Jus<br>ID:<br>nt:<br>ce:<br>ns: _^ | tTest3                                                                    |             | Reset<br>Nithdraw<br>Submit |
|                                                                                                    |                                                           |                                                |                                                                 |                 |                             |                                           |                                                                |                                        |                                                                           |             |                             |
|                                                                                                    |                                                           | DA Sub                                         | mitted                                                          | DA R            | esults                      |                                           | RT Sub                                                         | omitted                                |                                                                           |             | RT Results                  |
| Tota                                                                                                    | I MWh                                                     | DA Sub<br>1056 /                               | mitted<br>1056                                                  | DA R            | esults<br>.0                | 1012 /                                    | RT Sut<br>/ 968                                                | omitted                                |                                                                           | 0.000       | RT Results                  |
| Tota<br>Date                                                                                                    | I MWh                                                     | DA Sub<br>1056 /<br>MW                         | mitted<br>1056<br>Price                                         | DA R<br>0<br>MW | esults<br>.0<br>LMP         | 1012 /<br>MW                              | RT Sut<br>968<br>Price                                         | mitted                                 | Status                                                                    | 0.000<br>MW | RT Results<br>Reason        |
| Tota Date 07/24/2019                                                                                                    | I MWh HE 01                                               | DA Sub<br>1056 /<br>MW<br>44                   | mitted<br>1056<br>Price<br>33                                   | DA R<br>0<br>MW | esults<br>.0<br>LMP         | 1012 /<br>MW<br>44                        | RT Sut<br>/ 968<br>Price<br>33                                 | *                                      | Status<br>PENDING ACTION                                                  | 0.000<br>MW | RT Results<br>Reason        |
| ■ Tota Date 07/24/2019 17/24/2019                                                                                                    | I MWh                                                     | DA Sub<br>1056 /<br>MW<br>44<br>44             | mitted<br>1056<br>Price<br>33<br>33                             | DA R<br>0<br>MW | esults<br>.0<br>LMP         | 1012 /<br>MW<br>44                        | RT Sut<br>/ 968<br>Price<br>33<br>33                           | *                                      | Status<br>PENDING ACTION<br>WITHDRAWN                                     | 0.000<br>MW | RT Results<br>Reason        |
| Tota Date 07/24/2019 17/24/2019 7/24/2019 7/24/2019                                                                                                    | I MWh<br>HE 01 02 03 03                                   | DA Sub<br>1056 /<br>MW<br>44<br>44<br>44       | mitted<br>1056<br>Price<br>33<br>33<br>33                       | DA R<br>0<br>MW | esults<br>.0<br>LMP         | 1012 /<br>MW<br>44<br>0<br>44             | RT Sut<br>/ 968<br>Price<br>33<br>33<br>33                     | *                                      | Status<br>PENDING ACTION<br>WITHDRAWN<br>APPROVED                         | 0.000<br>MW | RT Results Reason           |
| Tota Date 07/24/2019 17/24/2019 17/24/2019 124/2019 124/2010 124/2010 124/200 124/200 124/200 124/200 124/200 124/200 124/200 124/200 124/200 124/200 124/200 124/200 124/200 124/200 124/200 124/200 124/200 124/200 124/200 124/200 124/200 124/200 124/200 124/200 124/200 124/200 124/200 124/200 124/20 | H MWh<br>HE<br>01<br>02<br>03<br>04<br>05                 | DA Sub<br>1056 /<br>MW<br>44<br>44<br>44<br>44 | mitted<br>1056<br>Price<br>33<br>33<br>33<br>33<br>33           | DA R<br>0<br>MW | esults<br>.0<br>LMP         | 1012 /<br>MW<br>44<br>0<br>44<br>44<br>44 | RT Sut<br>7968<br>Price<br>333<br>333<br>333<br>333            | *                                      | Status<br>PENDING ACTION<br>WITHDRAWN<br>APPROVED<br>APPROVED<br>APPROVED | 0.000<br>MW | RT Results Reason           |

## Hourly Detail Tab

| ISO New                                                                  | Engl                                      | and                            |                                   |                                                             |                                                                 | NEX                         | Π          |                                                              |                                               |                       |           |                   | Welcome Jane Doe 123               |
|--------------------------------------------------------------------------|-------------------------------------------|--------------------------------|-----------------------------------|-------------------------------------------------------------|-----------------------------------------------------------------|-----------------------------|------------|--------------------------------------------------------------|-----------------------------------------------|-----------------------|-----------|-------------------|------------------------------------|
| Organizer                                                                | CTS Org                                   | anizer                         | Hourly Detail                     |                                                             |                                                                 |                             |            |                                                              |                                               |                       |           |                   |                                    |
| ISO-NE ID:<br>Customer:<br>Direction:<br>Source/Sink:<br>Up-to Location: | 4510301<br>AESH - /<br>EXPORT<br>.I.HQHIG | An Energy Sł<br>-<br>GATE120 2 | nop                               | Last Modified<br>eTag ID<br>OA SIS ID<br>DA Type<br>RT Type | I: Jane Doe, 07/23<br>ISNE_ISNESHO<br>I:<br>PRICED<br>I: PRICED | 3/2019 10:10:36<br>W125_HQT |            | Outside Nar<br>Outside<br>Subaccou<br>Import Resour<br>Optio | me: [<br>ID: [<br>JInt: [<br>rce: [<br>ons: ] | Click o<br>for e      | n s<br>ve | status<br>ery hoi | to view histor<br>ur separately    |
| :                                                                        |                                           |                                | DA Sub                            | mitted                                                      | DARe                                                            | sults                       |            | RT Subr                                                      | mitted                                        |                       |           |                   | RT Results                         |
| Т                                                                        | otal MWh                                  |                                | 6048 /                            | 6048                                                        | 2939                                                            | 9.3                         | 6048/6     | 048                                                          |                                               |                       |           | 4536.000          |                                    |
| Date                                                                     |                                           | HE                             | MW                                | Price                                                       | MW                                                              | LMP                         | MW         | Price                                                        | *                                             | Sta                   |           | MW                | Reason                             |
| 05/22/2019                                                               |                                           | 01                             | 252                               | 21                                                          | 0                                                               | 17.72                       | 252        | 21                                                           |                                               | APPROVED              |           | 252               | Scheduling Algorithm, Restore      |
| 05/22/2019                                                               |                                           | 02                             | 252                               | 21                                                          | 0                                                               | 15.86                       | 252        | 21                                                           |                                               | APPROVED              |           | 252               | Scheduling Algorithm, Restore      |
| 05/22/2019                                                               |                                           | 03                             | 252                               | 21                                                          | 0                                                               | 12.16                       | 252        | 21                                                           |                                               | APPROVED              |           | 252               | Scheduling Algorithm, Restore      |
| 05/22/2019                                                               |                                           | 04                             | 252                               | 21                                                          | 0                                                               | 11.63                       | 252        | 21                                                           |                                               | APPROVED              |           | 0                 | Scheduling Algorithm, Economics    |
| 05/22/2019                                                               |                                           | 05                             | 252                               | 21                                                          | 0                                                               | 13                          | 252        | 21                                                           |                                               | APPROVED              |           | 0                 | Scheduling Alexandree m, Economics |
| 05/22/2019                                                               |                                           | 06                             | 252                               | 21                                                          | 0                                                               | 16.44                       | 252        | 21                                                           |                                               | APPROVED              |           | 0                 | Scheduli im, Economics             |
|                                                                          |                                           | Sho                            | ows sub<br>for <i>ev<u>e</u>l</i> | omitteo<br>ry inter                                         | l data a<br>val ser                                             | and res                     | sults<br>v | Rea                                                          | aso                                           | on provid<br>less tha | lec<br>an | d whei<br>subm    | n RT Results                       |

#### **Total MWh Details**

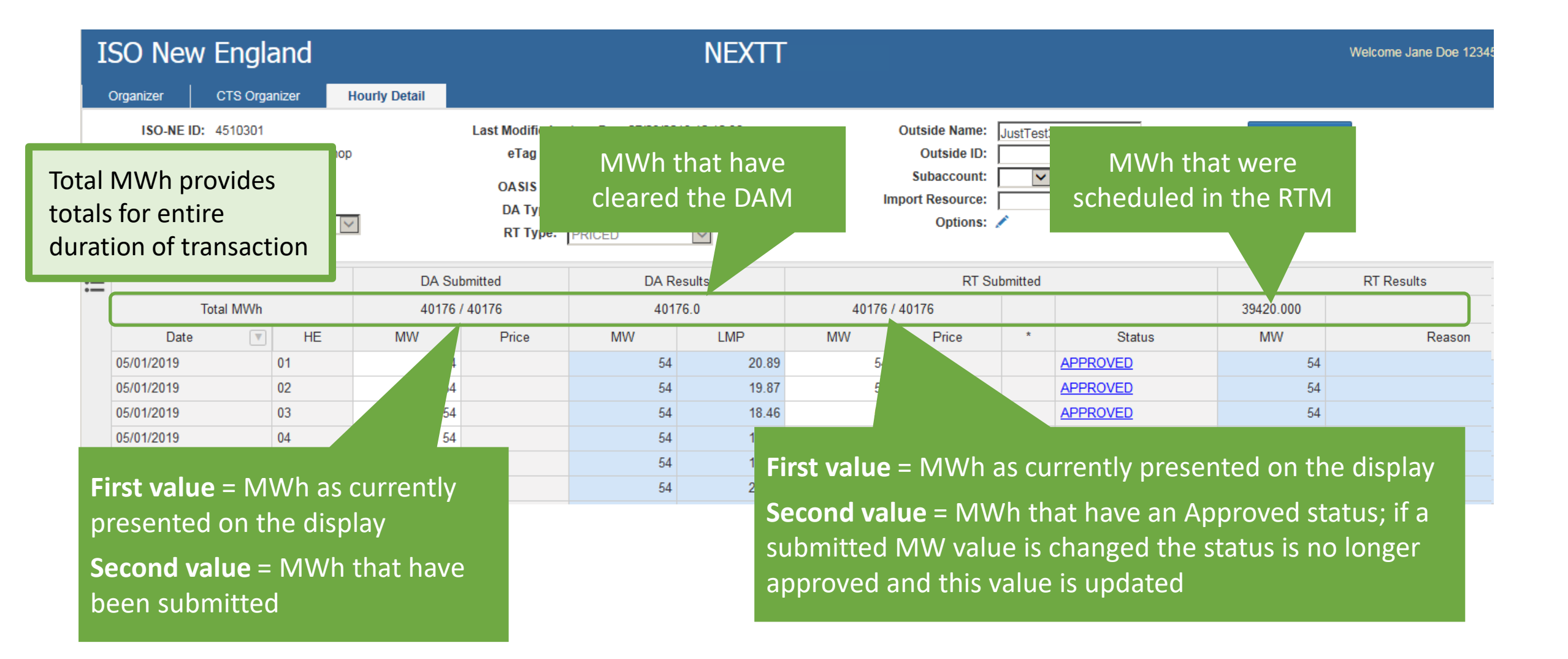

#### **Viewing the Daily Summary**

(replaces graphical view)

|    | ISO New Englar                                    | nd               |                                        | NE                     | XTT                  |                       |                                  |                     |       | Welcome Jane Doe 1234 |
|----|---------------------------------------------------|------------------|----------------------------------------|------------------------|----------------------|-----------------------|----------------------------------|---------------------|-------|-----------------------|
|    | Organizer CTS Organizer                           | er Hourly Detail | Daily Summary 31                       | 93826                  |                      |                       | × clos                           |                     | Re    | set                   |
| Su | immary from the context menu                      | 20 2             | Total MWh                              | DA Submitted<br>110707 | DA Results<br>71371  | RT Approved<br>110707 | RT Results<br>68619.066          |                     | With  | draw                  |
| (  |                                                   | DA Subn          | Date V<br>03/01/2018<br>03/02/2018     | MWh<br>3576<br>3576    | MWh<br>3576<br>3576  | MWh<br>3576<br>3576   | MWh<br>3576.000<br>3576.000      |                     | 0.000 | RT Results            |
|    | Hide empty hours<br>Export to CSV                 | HE MW 44         | 03/03/2018 V<br>03/04/2018 V           | 3576<br>3576           | 3576<br>3576         | 3576<br>3576          | 3576.000<br>3576.000             | tus<br><u>CTION</u> | MW    | Reason                |
|    | Append New Day<br>Clone Bid Data<br>Daily Summary | 44               | 03/06/2018                             | 3576<br>3576<br>3576   | 3576<br>3576<br>3576 | 3576<br>3576<br>3576  | 3576.000<br>3576.000<br>3576.000 | <u>v</u>            |       |                       |
|    | Compare eTag<br>Compare OASIS                     | 44               | 03/08/2018 V<br>03/09/2018 V           | 3576<br>3576           | 3576<br>3576         | 3576<br>3576          | 3108.733<br>3576.000             |                     |       |                       |
|    | Compare Options                                   |                  | 03/10/2018<br>03/11/2018<br>03/12/2018 | 3576<br>3427<br>3576   | 3576<br>3427<br>3576 | 3576<br>3427<br>3576  | 3576.000<br>3427.000<br>3576.000 |                     |       |                       |
|    |                                                   |                  | 03/13/2018 V<br>03/14/2018 V           | 3576<br>3576           | 3576<br>3576         | 3576<br>3576          | 3576.000<br>3377.333             |                     |       |                       |
|    |                                                   |                  | 03/15/2018 V<br>03/16/2018 V           | 3576<br>3576           | 3576<br>3576         | 3576<br>3576          | 3576.000<br>3576.000             |                     |       |                       |

#### **Filtering Historical Transactions by Date**

Use an Excel-like filter to present only specific days in a transaction

| 1  | SO New                                                                   | England                                                         |                                        |                                                            |                                                       | NEX                        | П     |                                                                |                                         |          |           | Welcome Jane Doe 12345   |
|----|--------------------------------------------------------------------------|-----------------------------------------------------------------|----------------------------------------|------------------------------------------------------------|-------------------------------------------------------|----------------------------|-------|----------------------------------------------------------------|-----------------------------------------|----------|-----------|--------------------------|
|    | Organizer                                                                | CTS Organizer                                                   | Hourly Detail                          |                                                            |                                                       |                            |       |                                                                |                                         |          |           |                          |
|    | ISO-NE ID:<br>Customer:<br>Direction:<br>Source/Sink:<br>Up-to Location: | 4510301<br>AESH - An Energy Sh<br>EXPORT<br>Click th<br>dropdow | <sup>∞</sup><br>ne Date<br>n to filter | Last Modified<br>eTag ID<br>OASIS ID<br>DA Type<br>RT Type | : Jane Doe, 07/23<br>ISNE_ISNESHO<br>PRICED<br>PRICED | /2019 10:10:36<br>W125_HQT | ¢     | Outside Nan<br>Outside<br>Subaccou<br>Import Resourd<br>Option | ne: Jus<br>ID:<br>Int:<br>ce:<br>ns: _^ | tTest3   | F<br>Wi   | Reset<br>thdraw<br>ubmit |
| := |                                                                          | by v                                                            | alue                                   | ed                                                         | DA R                                                  | esults                     |       | RT Su                                                          | bmitted                                 |          |           | RT Results               |
|    | Т                                                                        |                                                                 |                                        | 76                                                         | 401                                                   | 76.0                       | 40176 | 40176                                                          |                                         |          | 39420.000 |                          |
|    | Date                                                                     | THE                                                             | MW                                     | Price                                                      | MW                                                    | LMP                        | MW    | Price                                                          | *                                       | Status   | MW        | Reason                   |
|    | 05/01/2019                                                               | Filter by value                                                 | 9:                                     |                                                            | 54                                                    | 20.89                      | 54    |                                                                |                                         | APPROVED | 54        |                          |
|    | 05/01/2019                                                               | Search                                                          |                                        |                                                            | 54                                                    | 19.87                      | 54    |                                                                |                                         | APPROVED | 54        |                          |
|    | 05/01/2019                                                               |                                                                 | Select all Clear                       |                                                            | 54                                                    | 18.46                      | 54    |                                                                |                                         | APPROVED | 54        |                          |
|    | 05/01/2019                                                               | ☑ 05/01/20                                                      | 19 🔺                                   |                                                            | 54                                                    | 18.43                      | 54    |                                                                |                                         | APPROVED | 54        |                          |
|    | 05/01/2019                                                               |                                                                 |                                        |                                                            | 54                                                    | 18.97                      | 54    |                                                                |                                         | APPROVED | 54        |                          |
|    | 05/01/2019                                                               | ▼ 05/02/20                                                      | 19                                     |                                                            | 54                                                    | 22.98                      | 54    |                                                                |                                         | APPROVED | 54        |                          |
|    | 05/01/2019                                                               | ☑ 05/03/20                                                      | 19                                     |                                                            | 54                                                    | 30.67                      | 54    |                                                                |                                         | APPROVED | 54        |                          |
|    | 05/01/2019                                                               | ☑ 05/04/20                                                      | 19 🗾                                   |                                                            | 54                                                    | 33.88                      | 54    |                                                                |                                         | APPROVED | 54        |                          |
|    | 05/01/2019                                                               |                                                                 |                                        |                                                            | 54                                                    | 27.64                      | 54    |                                                                |                                         | APPROVED | 54        |                          |
|    | 05/01/2019                                                               | ОК                                                              | Cancel                                 |                                                            | 54                                                    | 28.97                      | 54    |                                                                |                                         | APPROVED | 54        |                          |

# **Submitting New Transactions in NEXTT**

- Create using GUI
- Create using eTag
- Create using XML

#### **Submitting New Transactions**

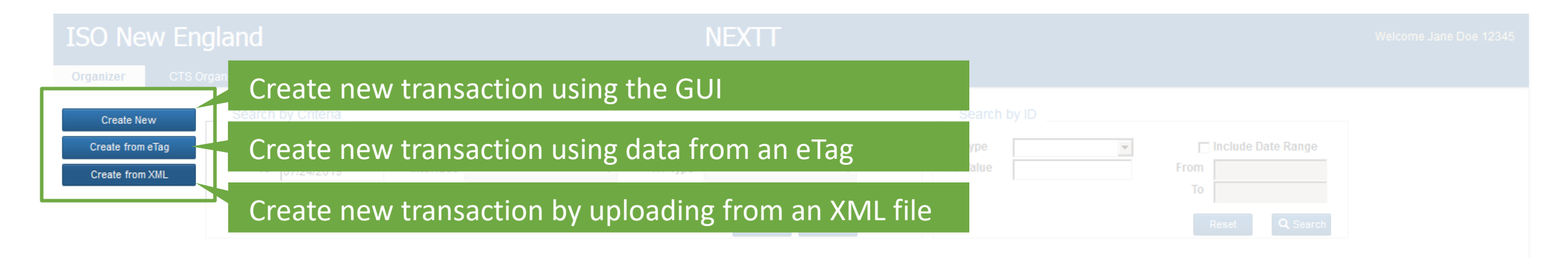

| ISO-I | NE ID 🔻 | Start            |                  |   |     |       |    |                  |                  |                       |       | Last Updated Time   | Outside Name 🔺 |
|-------|---------|------------------|------------------|---|-----|-------|----|------------------|------------------|-----------------------|-------|---------------------|----------------|
|       |         | 07/24/2019 00:00 | 07/25/2019 00:00 |   |     |       |    | <u> </u>         |                  |                       |       | 07/23/2019 09:15:45 | Thru           |
|       |         | 07/24/2019 00:00 |                  |   | Cli | ick c | ne | of the bu        | uttons to        | get started           |       | 07/23/2019 09:15:43 | Import9        |
|       |         | 07/24/2019 00:00 |                  |   | •   |       |    |                  |                  | 000000000000          |       | 07/23/2019 09:15:41 | Import8        |
|       |         | 07/24/2019 00:00 |                  |   |     |       |    |                  |                  |                       |       | 07/23/2019 10:10:36 | JustTest3      |
|       |         | 07/24/2019 00:00 | 07/25/2019 00:00 | Ρ | Р   | Р     | 1  | .I.HQ_P1_P2345 5 |                  | NYIS_ISNECLM4333_ISNE | 54654 | 07/23/2019 09:15:38 | Import7        |
|       |         | 07/24/2019 00:00 |                  | Р | Р   | D/P   | E  |                  | .I.NRTHPORT138 5 | ISNE_ISNETEST13_NYIS  |       | 07/23/2019 09:15:36 | JustTest2      |
|       |         | 07/24/2019 00:00 |                  | Р | Р   | Р     | E  |                  | .I.HQHIGATE120 2 | ISNE_ISNESHOW124_HQT  |       | 07/23/2019 09:15:34 | MoreTest2      |
|       |         | 07/24/2019 00:00 |                  | Р | Р   | Р     | L  | .I.SALBRYNB345 1 |                  | NBSO_ISNECLM4333_ISNE |       | 07/23/2019 09:15:33 | Import6        |
|       |         | 07/24/2019 00:00 | 07/25/2019 00:00 |   |     | W     | 1  | .I.HQHIGATE120 2 |                  | NBSO_ISNEDAM1115_ISNE |       | 07/23/2019 10:10:08 | RTOnly5        |
|       |         | 07/24/2019 00:00 |                  |   |     |       | I  | .I.SALBRYNB345 1 |                  | NBSO_ISNEDAM1115_ISNE |       | 07/23/2019 09:15:29 | DAOnly5        |
|       |         | 07/24/2019 06:00 | 07/24/2019 13:00 | Р | Р   | Р     | 1  | .I.HQ_P1_P2345 5 |                  | HQT_ISNESHOW23_ISNE   | 56455 | 07/23/2019 09:15:27 | Import5        |
|       |         | 07/24/2019 00:00 |                  |   |     | Р     | 1  | .I.HQHIGATE120 2 |                  | NBSO_ISNEDAM1114_ISNE |       | 07/23/2019 09:15:26 | RTOnly4        |
|       |         | 07/24/2019 00:00 |                  | U |     |       | I  | .I.SALBRYNB345 1 |                  | NBSO_ISNEDAM1114_ISNE |       | 07/23/2019 09:15:24 | DAOnly4        |
|       |         | 07/24/2019 00:00 | 07/25/2019 00:00 | Р | Р   | Р     | Е  |                  | .I.SALBRYNB345 1 | ISNE_ISNESHOW126_NBSO |       | 07/23/2019 09:15:22 | Export2        |
|       |         | 07/24/2019 00:00 |                  | Р | Р   | Р     | I  | .I.HQ_P1_P2345 5 |                  | HQT_ISNESHOW25_ISNE   | 13213 | 07/23/2019 09:15:20 | Import4        |
|       |         | 07/24/2019 00:00 |                  |   |     | Р     | I  | .I.HQHIGATE120 2 |                  | NBSO_ISNEDAM1113_ISNE |       | 07/23/2019 09:15:19 | RTOnly3        |
|       |         |                  |                  |   |     |       |    |                  |                  |                       |       |                     | Þ              |

#### Create from XML Submit New Transaction from XML

Click Browse
 Select XML file to upload
 Click Submit

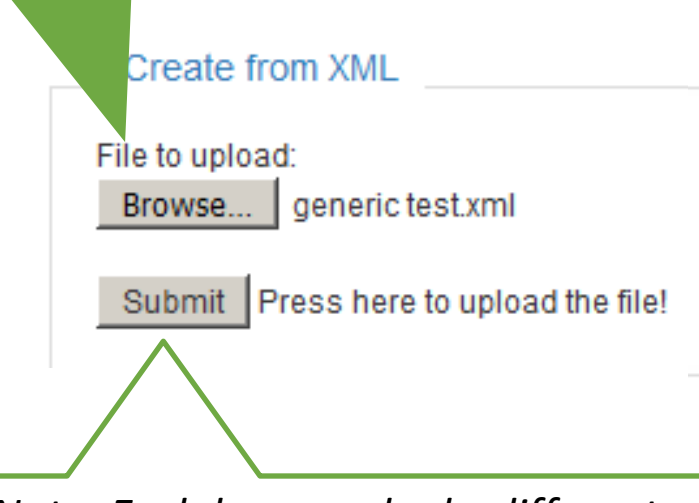

#### Note: Each browser looks different

Create from XML File to upload: C:\generic test.xml Browse... Submit Press here to upload the file!

| ISO-NE ID                            |       | Submittal Status                         |                                         | Save Respon   | se              |      |
|--------------------------------------|-------|------------------------------------------|-----------------------------------------|---------------|-----------------|------|
| 4510305                              |       | ACCEPTED WIT                             | THERROR                                 | Create from X | KML             |      |
| eTag ID                              |       |                                          | Outside Name                            | Outside ID    | Source          | Sink |
|                                      |       |                                          |                                         |               |                 |      |
| NBSO_ISN                             | ECLM4 | 333_ISNE                                 | Import6                                 |               | I.SALBRYNB3451  |      |
| NBSO_ISN<br>Transac<br>Type          | ECLM4 | 333_ISNE                                 | Import6<br>Message                      |               | .I.SALBRYNB3451 |      |
| NBSO_ISN<br>Transac<br>Type<br>ERROR | eTag  | 333_ISNE<br>ISSUES<br>ID referenced does | Import6<br>Message<br>not exist at OATI |               | .I.SALBRYNB3451 |      |

**ISO-NE PUBLIC** 

#### Create from eTag

#### **Create New Transaction from eTag**

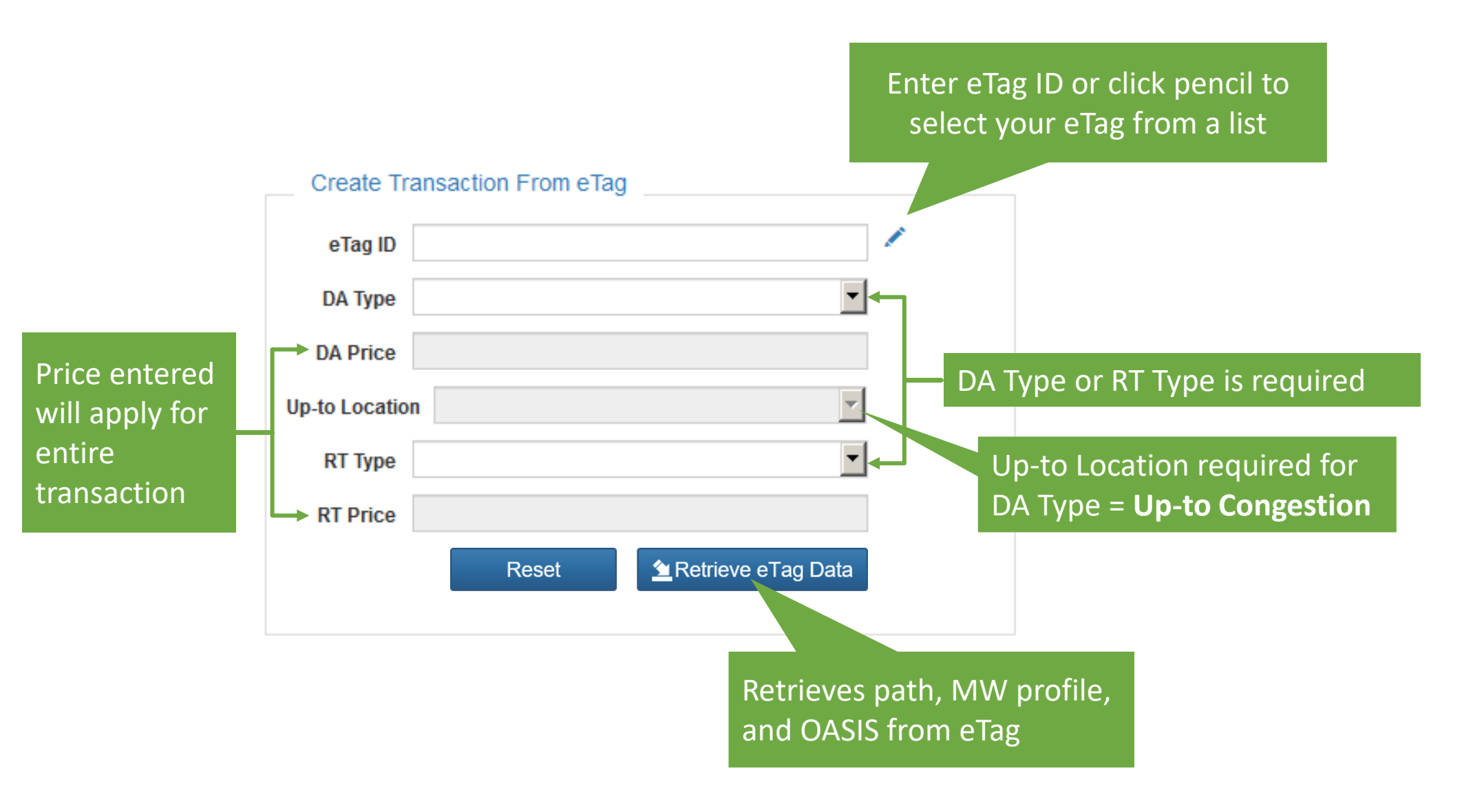

ISO-NE PUBLIC

31

| I | SO New<br>Drganizer                                                      | Engla                          | and<br><sup>anizer</sup> | Hourly Detail |                                                                  |            | NEXT          | T un    | ur transac<br>Itil you sul<br>an ISO                              | tion<br>bmit<br>-NE I             | does not exist<br>this form and<br>D exists |       | We                          |
|---|--------------------------------------------------------------------------|--------------------------------|--------------------------|---------------|------------------------------------------------------------------|------------|---------------|---------|-------------------------------------------------------------------|-----------------------------------|---------------------------------------------|-------|-----------------------------|
|   | ISO-NE ID:<br>Customer:<br>Direction:<br>Source/Sink:<br>Up-to Location: | AESH - A<br>IMPORT<br>.I.SALBR | n Energy Sł<br>YNB345 1  | nop           | Last Modified:<br>eTag ID:<br>OA SIS ID:<br>DA Type:<br>RT Type: | NBSO_ISNEF | AKE123_ISNE   | ,       | Outside Nam<br>Outside I<br>Subaccour<br>Import Resourc<br>Option | ne:<br>D:<br>nt:<br>se:<br>ns: _/ |                                             |       | Reset<br>Vithdraw<br>Submit |
| ≣ | т                                                                        | otal MW/b                      |                          | DA Subm       | nitted                                                           |            |               | 2400    | RT Sul                                                            | mitted                            |                                             | 0.000 | RT Results                  |
|   | Date                                                                     |                                | HE                       | MW            | Price                                                            | MW         | .MP           | MW      | Price                                                             | *                                 | Status                                      | MW    |                             |
|   | 07/26/2019                                                               |                                | 01                       | 100           | 15.31                                                            |            |               | 100     | 0                                                                 |                                   |                                             |       |                             |
|   | 07/26/2019                                                               |                                | 02                       | 100           |                                                                  | otails are | filled in fro | 100     | 0                                                                 |                                   |                                             |       |                             |
|   | 07/26/2019                                                               |                                | 03                       | 100           |                                                                  |            |               | 100     | 0                                                                 |                                   |                                             |       |                             |
|   | 07/26/2019                                                               |                                | 04                       | 100           | pre                                                              | evious dis | play and e    | lag 100 | 0                                                                 |                                   |                                             |       |                             |
|   | 07/26/2019                                                               |                                | 05                       | 100           | 5.31                                                             |            |               | 100     | 0                                                                 |                                   |                                             |       |                             |
|   | 07/26/2019                                                               |                                | 06                       | 100           | 15.31                                                            |            |               | 100     | 0                                                                 |                                   |                                             |       |                             |
|   | 07/26/2019                                                               |                                | 07                       | 100           | 15.31                                                            |            |               | 100     | 0                                                                 |                                   |                                             |       |                             |
|   | 07/26/2019                                                               |                                | 08                       | 100           | 15.31                                                            |            |               | 100     | 0                                                                 |                                   |                                             |       |                             |
|   | 07/26/2019                                                               |                                | 09                       | 100           | 15.31                                                            |            |               | 100     | 0                                                                 |                                   |                                             |       |                             |
|   | 07/26/2019                                                               |                                | 10                       | 100           | 15.31                                                            |            |               | 100     | 0                                                                 |                                   |                                             |       |                             |
|   | 07/26/2019                                                               |                                | 11                       | 100           | 15.31                                                            |            |               | 100     | 0                                                                 |                                   |                                             |       |                             |
|   | 07/26/2019                                                               |                                | 12                       | 100           | 15.31                                                            |            |               | 100     | 0                                                                 |                                   |                                             |       |                             |

#### Create New

D O is

#### **Create New Transaction from within NEXTT**

|           | Create New Tra  | insaction                                         |            | <ul> <li>Defaults to</li> <li>Cannot set</li> </ul> | today<br>to the past              |   |
|-----------|-----------------|---------------------------------------------------|------------|-----------------------------------------------------|-----------------------------------|---|
|           | Start Date      | 07/09/2019                                        |            |                                                     |                                   |   |
|           | Direction       | IMPORT                                            |            | Dynamic logic l                                     | between dropdown menus            |   |
|           | Source          |                                                   |            | If Direction:                                       | Then                              |   |
|           | 300100          |                                                   |            | = Import                                            | Source is required; Sink is null  |   |
|           | Sink            |                                                   | <b>~</b>   | = Export                                            | Sink is required; Source is null  |   |
| A Type    | DA Type         |                                                   | •          | = Through                                           | Source and Sink are both required | 1 |
| r RT Type | Up-to Location  |                                                   | ×          |                                                     |                                   |   |
| required  | RT Type         | Reset Net                                         | xt >       | Up-to Location<br>DA Type = <b>Up-t</b>             | required for<br>o Congestion      |   |
|           | Once transactio | n is created, Direction, Source and Sink cannot b | e modified | Click the Next<br>the Hourly Det                    | button to open<br>tail display    |   |

**ISO-NE PUBLIC** 

•

| ISO New                                                                          | England                                          |                        |                                                                                 | NEXT           | Т          |                                                                |         |           |             | We                          |
|----------------------------------------------------------------------------------|--------------------------------------------------|------------------------|---------------------------------------------------------------------------------|----------------|------------|----------------------------------------------------------------|---------|-----------|-------------|-----------------------------|
| Organizer                                                                        | CTS Organizer                                    | Hourly Detail          |                                                                                 |                |            |                                                                |         |           |             |                             |
| ISO-NE ID:<br>Customer:<br>Direction:<br>Source/Sink:<br>Up-to Location:         | AESH - An Energy S<br>IMPORT<br>.I.SALBRYNB345 1 | Shop                   | Last Modified:<br>eTag ID:<br>OASIS ID:<br>DA Type: PRICED<br>RT Type: PRICED   |                |            | Outside Nan<br>Outside<br>Subaccou<br>Import Resourc<br>Optior | ne:     |           | V           | Reset<br>Vithdraw<br>Submit |
| Details<br>pre                                                                   | are filled in<br>vious displa                    | from <sup>0</sup><br>y | <ul> <li>DA/RT Type can be</li> <li>changed until</li> <li>submitted</li> </ul> | e <sup>s</sup> | 0<br>MW    | RT Sut                                                         | omitted | Status    | 0.000<br>MW | RT Results                  |
| 08/01/2019<br>08/01/2019<br>08/01/2019<br>08/01/2019<br>08/01/2019               | 02<br>03<br>04<br>05<br>06                       |                        |                                                                                 |                | r ovorv bo |                                                                | tod c   | tart data |             |                             |
| 08/01/2019<br>08/01/2019<br>08/01/2019<br>08/01/2019<br>08/01/2019<br>08/01/2019 | 07<br>08<br>09<br>10<br>11<br>12                 |                        |                                                                                 |                | reverync   |                                                                | teu s   |           |             |                             |

| Ι | SO New                                                                   | Engl                | and    |                      |                                                          |                                       | NE      | NEXTT                                                                                                    | We        |
|---|--------------------------------------------------------------------------|---------------------|--------|----------------------|----------------------------------------------------------|---------------------------------------|---------|----------------------------------------------------------------------------------------------------|-----------|
| ( | Organizer                                                                | CTS Org             | anizer | Hourly Detail        |                                                          |                                       |         |                                                                                                    |           |
|   | ISO-NE ID:<br>Customer:<br>Direction:<br>Source/Sink:<br>Up-to Location: | AESH - A<br>e<br>ty | Tag I  | D can be<br>or paste | Last Modified<br>eTag II<br>JrS II<br>DA Type<br>RT Type | d:<br>D:<br>D:<br>PRICED<br>e: PRICED | >       | Outside Name: Reset   Outside ID: Withdra   Subaccount: Import Resource:   Import Resource: Submit   Options: V | w         |
| ≣ |                                                                          |                     |        | DA Su                | ubmitted                                                 | DA F                                  | Results | Pencil opens dropdown containing all                                                                            | T Results |
|   | Т                                                                        | otal MWh            |        | 0                    | /0                                                       | (                                     | 0.0     | your company's tags                                                                                             |           |
|   | Date                                                                     |                     | HE     | MW                   | Price                                                    | MW                                    | LMP     |                                                                                                    |           |
|   | 08/01/2019                                                               |                     | 01     |                      |                                                          |                                       |         |                                                                                                    |           |
|   | 08/01/2019                                                               |                     | 02     |                      |                                                          |                                       |         |                                                                                                    |           |
|   | 08/01/2019                                                               |                     | 04     |                      |                                                          |                                       |         | Select eTag ID                                                                                                  |           |
|   | 08/01/2019                                                               |                     | 05     |                      |                                                          |                                       |         |                                                                                                    |           |
|   | 08/01/2019                                                               |                     | 06     |                      |                                                          |                                       |         |                                                                                                    |           |
|   | 08/01/2019                                                               |                     | 07     |                      |                                                          |                                       |         | HQT_ISNERAF0035_ISNE<br>HQT_ISNERAF0035_ISNE<br>CANCEL OK                                                       |           |
|   | 08/01/2019                                                               |                     | 08     |                      |                                                          |                                       |         | HQ1_ISNERAF0036_ISNE<br>HQT ISNERAF1727 ISNE                                                                    |           |
|   | 08/01/2019                                                               |                     | 09     |                      |                                                          |                                       |         |                                                                                                    |           |
|   | 08/01/2019                                                               |                     | 10     |                      |                                                          |                                       |         |                                                                                                    |           |
|   | 08/01/2019                                                               |                     | 11     |                      |                                                          |                                       |         |                                                                                                    |           |
|   | 08/01/2019                                                               |                     | 12     |                      |                                                          |                                       |         |                                                                                                    |           |

| ISO New                                                             | / Engla                                 | nd                     |               |                                                                                  | NEXTT                 |                                                                             |                        |
|---------------------------------------------------------------------|-----------------------------------------|------------------------|---------------|----------------------------------------------------------------------------------|-----------------------|-----------------------------------------------------------------------------|------------------------|
| Organizer                                                           | CTS Organ                               | nizer                  | Hourly Detail |                                                                                  |                       |                                                                             |                        |
| ISO-NE ID<br>Customer<br>Direction<br>Source/Sink<br>Up-to Location | : AESH - An<br>: IMPORT<br>: .I.SALBRYI | Energy Shor<br>NB345 1 |               | Last Modified:<br>eTag ID:<br>OASIS ID: //<br>DA Type: PRICED<br>RT Type: PRICED |                       | Outside Name:<br>Outside ID:<br>Subaccount:<br>Import Resource:<br>Options: | Rese<br>Withdr<br>Subn |
|                                                                     |                                         |                        | DA Sub        | mitted                                                                           | Pencil ope            | ens display to enter OASIS IDs                                              |                        |
| Date                                                                | I otal MVVn                             | HF                     | 07<br>MW      | Price                                                                            |                       |                                                                             |                        |
| 08/01/2019<br>08/01/2019                                            | 0                                       | )1                     |               |                                                                                  | OASIS Reservation IDs | Add                                                                         |                        |
| 08/01/2019<br>08/01/2019                                            | 0                                       | )3<br>)4               |               |                                                                                  | 1234500 🗙             |                                                                             |                        |
| 08/01/2019<br>08/01/2019                                            | 0                                       | )5<br>)6               |               |                                                                                  | 5454500 🗙             | Order added is the order                                                    |                        |
| 08/01/2019                                                          | 0                                       | )7                     |               |                                                                                  | 6547800 🗙             | they are processed                                                          |                        |
| 00/01/2019                                                          | 0                                       | )9                     |               |                                                                                  |                       | against transaction MW                                                      |                        |
| 08/01/2019                                                          |                                         |                        |               |                                                                                  |                       |                                                                             |                        |
| 08/01/2019<br>08/01/2019<br>08/01/2019                              | 1                                       | 0                      |               |                                                                                  |                       | CANCEL                                                                      | ок                     |

| ISO New                                                                             | England                                            |                                       |                                                                  |                  | NEXTT                                                                                                    | W                 |
|-------------------------------------------------------------------------------------|----------------------------------------------------|---------------------------------------|------------------------------------------------------------------|------------------|----------------------------------------------------------------------------------------------------|-------------------|
| Organizer                                                                           | CTS Organizer                                      | Hourly Detail                         |                                                                  |                  |                                                                                                    |                   |
| ISO-NE ID:<br>Customer:<br>Direction:<br>Source/Sink:<br>Up-to Location:            | AESH - An Energy Sho<br>IMPORT<br>.I.SALBRYNB345 1 | op<br><u> ~</u>                       | Last Modified:<br>eTag ID:<br>OA SIS ID:<br>DA Type:<br>RT Type: | PRICED<br>PRICED | Outside Name: Res   Outside ID: Without   Subaccount: V   Import Resource: Subaccount:   Option: V                                                    | et<br>Iraw<br>mit |
| <b>=</b>                                                                            | otal MWh                                           | DA Sul                                | bmitted                                                          | DA               | Pencil opens RT Options                                                                                                    | Result            |
| Date<br>08/01/2019<br>0<br>0<br>0<br>0<br>0<br>0<br>0<br>0<br>0<br>0<br>0<br>0<br>0 | eck box an<br>Manual 1<br>ormation c               | MW<br>d add d<br>L1 for m<br>on these | Price<br>etails<br>ore<br>fields                                 | MW               | RT Options     Emergency Energy Transaction   Security Energy Transaction   GIS   Grandfathered   Non-CSO Export   LSCC Export   Unconstrained Export |                   |
| 08/01/2019                                                                          | 12                                                 |                                       |                                                                  |                  | CANCEL                                                                                                    |                   |

| Ι | SO New                                                                                         | England                                          |               |                                                             |        | NEX     | П  |         |                                                                    |                               |                                                 |                           | w                           |
|---|------------------------------------------------------------------------------------------------|--------------------------------------------------|---------------|-------------------------------------------------------------|--------|---------|----|---------|--------------------------------------------------------------------|-------------------------------|-------------------------------------------------|---------------------------|-----------------------------|
|   | Organizer                                                                                      | CTS Organizer                                    | Hourly Detail |                                                             |        |         |    |         |                                                                    |                               |                                                 |                           |                             |
|   | ISO-NE ID:<br>Customer:<br>Direction:<br>Source/Sink:<br>Up-to Location:                       | AESH - An Energy S<br>IMPORT<br>.I.SALBRYNB345 1 | hop           | Last Modified<br>eTag ID<br>OA SIS ID<br>DA Type<br>RT Type | PRICED | ×<br>×  |    |         | Outside Nam<br>Outside II<br>Subaccour<br>Import Resourc<br>Option | e:<br>D:<br>nt:<br>e:<br>s: ~ |                                                 |                           | Reset<br>'ithdraw<br>Submit |
| ≣ | Т                                                                                              | ntal MWh                                         | DAS           | Submitted                                                   | DA F   | Results |    | 0/      | RT Sub                                                             | mitted                        |                                                 | 0.000                     | RT Result                   |
|   | Date 08/01/2019                                                                                | Edited fi                                        | elds          | Price                                                       | MW     | LMP     | MV | N       | Price                                                              | *                             | Status                                          | MW                        |                             |
|   | 08/01/2019<br>08/01/2019<br>08/01/2019                                                         | will be y                                        | ellow         |                                                             |        |         |    |         |                                                                    |                               |                                                 |                           |                             |
|   | 08/01/2019<br>08/01/2019<br>08/01/2019<br>08/01/2019<br>08/01/2019<br>08/01/2019<br>08/01/2019 | 05<br>06<br>07<br>08<br>09<br>10<br>11           | 5             | i6 13.25<br>i4 11.21<br>i9 15.32<br>i7 15.32                |        |         |    | Ta<br>• | able func<br>Copy an<br>– Using<br>– Right d                       | tior<br>d pa<br>CTRI          | aste single co<br>C and CTRL-V<br>does not show | olumns<br>/<br>v copy/pas | ste                         |
|   | 08/01/2019                                                                                     | 12                                               |               |                                                             |        |         |    | •       | Drag mu                                                            | ıltip                         | le columns                                      |                           |                             |

#### **Hourly Detail Context Menu**

| ISO New                                                                  | England                                          |               |                                                                   |                  | NEX          | Π           |                                                                |                                   |        |             | We                          |
|--------------------------------------------------------------------------|--------------------------------------------------|---------------|-------------------------------------------------------------------|------------------|--------------|-------------|----------------------------------------------------------------|-----------------------------------|--------|-------------|-----------------------------|
| Organizer                                                                | CTS Organizer                                    | Hourly Detail |                                                                   |                  |              |             |                                                                |                                   |        |             |                             |
| ISO-NE ID:<br>Customer:<br>Direction:<br>Source/Sink:<br>Up-to Location: | AESH - An Energy S<br>IMPORT<br>.I.SALBRYNB345 1 | Shop          | Last Modified:<br>eTag ID:<br>OA SI S ID:<br>DA Type:<br>RT Type: | PRICED<br>PRICED | ×<br>×       |             | Outside Nan<br>Outside<br>Subaccou<br>Import Resourc<br>Option | ne:<br>ID:<br>nt:<br>ce:<br>ns: ⁄ |        | V           | Reset<br>Vithdraw<br>Submit |
|                                                                          |                                                  | DA S          | ubmitted                                                          | DA F             | Results      |             | RT Sut                                                         | bmitted                           |        |             | RT Results                  |
| Hide empty hours<br>Export to CSV                                        |                                                  | Adds a b      | lank row fo                                                       | r every h        | our on the   | NEXT cale   | endar day                                                      | *                                 | Status | 0.000<br>MW |                             |
| Append New Day<br>Clone Bid Data<br>Daily Summary                        | 01                                               | Allows        | s a single da                                                     | iy to be co      | opied to or  | ne or more  | e continuo                                                     | us da                             | ys     |             |                             |
| 08/01/2019<br>08/01/2019<br>08/01/2019                                   | 04<br>05                                         | • Discor      | ntinuous da                                                       | ys require       | e cloning fo | or each ins | tance                                                          |                                   |        |             |                             |
| Data will                                                                | be blank ur                                      | ntil transact | tion is subm                                                      | nitted           |              |             |                                                                |                                   |        |             |                             |
| 08/01/2019                                                               | 09                                               |               |                                                                   |                  |              |             |                                                                |                                   |        |             |                             |
| 08/01/2019                                                               | 10                                               |               |                                                                   |                  |              |             |                                                                |                                   |        |             |                             |
| 08/01/2019                                                               | 11                                               |               |                                                                   |                  |              |             |                                                                |                                   |        |             |                             |
| 08/01/2019                                                               | 12                                               |               |                                                                   |                  |              |             |                                                                |                                   |        |             |                             |

#### **Hourly Detail Form Submittal**

| I | SO New                          | Engl     | and          |               |                                   |                  | NEXT        | Π               |                             |                            |                                             |       | We         |
|---|---------------------------------|----------|--------------|---------------|-----------------------------------|------------------|-------------|-----------------|-----------------------------|----------------------------|---------------------------------------------|-------|------------|
| C | Organizer                       | CTS Org  | anizer       | Hourly Detail |                                   |                  |             |                 |                             |                            |                                             |       |            |
|   | ISO-NE ID:<br>Customer:         | AESH - A | n Energy Sho | qu            | Last Modified:<br>eTag ID:        | NBSO_ISNEF       | AKE123_ISNE |                 | Outside I<br>Outsi          | Name:<br>de ID:            |                                             |       | Reset      |
|   | Source/Sink:<br>Up-to Location: | .I.SALBR | YNB345 1     | ~             | OASIS ID:<br>DA Type:<br>RT Type: | PRICED<br>PRICED | >           | Your<br>until y | transac<br>ou sub<br>ISO-NE | ction d<br>mit th<br>ID is | loes not exist<br>is form and an<br>created |       | Submit     |
|   |                                 |          |              | DA Su         | Ibmitted                          | DA R             | esults      |                 |                             |                            |                                             |       | RT Results |
|   | Т                               | otal MWh |              | 240           | 0 / 0                             | 0                | .0          | 240             | 0/0                         |                            |                                             | 0.000 |            |
|   | Date                            |          | HE           | MW            | Price                             | MW               | LMP         | MW              | Price                       | *                          | Status                                      | MW    |            |
|   | 07/26/2019                      |          | 01           | 100           | 15.31                             |                  |             | 100             |                             | 0                          |                                             |       |            |
|   | 07/26/2019                      |          | 02           | 100           | 15.31                             |                  |             | 100             |                             | 0                          |                                             |       |            |
|   | 07/26/2019                      |          | 03           | 1             |                                   |                  |             |                 |                             | 0                          |                                             |       |            |
|   | 07/26/2019                      |          | 04           | 1             |                                   |                  | -           |                 |                             | 0                          |                                             |       |            |
|   | 07/26/2019                      |          | 05           | 1             | Validat                           | tions de         | efined ir   | n user gi       | uide 📘                      | 0                          |                                             |       |            |
|   | 07/26/2019                      |          | 06           | 1             |                                   | _                | _           |                 |                             | 0                          |                                             |       |            |
|   | 07/26/2019                      |          | 07           | 1             | are p                             | erforme          | ed upon     | submit          | tal                         | 0                          |                                             |       |            |
|   | 07/26/2019                      |          | 08           | 1             | -                                 |                  | -           |                 |                             | 0                          |                                             |       |            |
|   | 07/26/2019                      |          | 09           | 1             |                                   |                  |             |                 |                             | 0                          |                                             |       |            |
|   | 07/26/2019                      |          | 10           | 100           | 15.31                             |                  |             | 100             |                             | 0                          |                                             |       |            |
|   | 07/26/2019                      |          | 11           | 100           | 15.31                             |                  |             | 100             |                             | 0                          |                                             |       |            |
|   | 07/26/2019                      |          | 12           | 100           | 15.31                             |                  |             | 100             |                             | 0                          |                                             |       |            |

## **Transaction Statuses**

Approved and non-Approved statuses

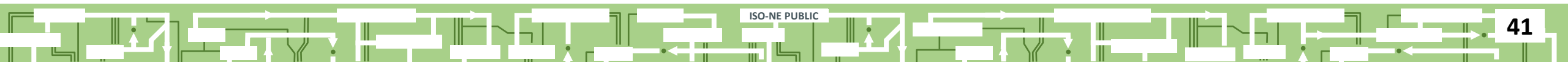

#### **Transaction Validation Statuses**

#### **Day-ahead**

DA does not have status

Submitted = in the market

#### **Real-time**

#### **Every RT interval has its own status**

| RT Status      | Description                                                                                                    |
|----------------|----------------------------------------------------------------------------------------------------|
| APPROVED       | No action required                                                                                                    |
| PENDING ACTION | Customer action is required                                                                                                    |
| DENIED         | <ul> <li>Does not occur on submittal</li> <li>Manual ISO Action</li> <li>Any interval in Pending<br/>status at market deadline<br/>(5-minute process)</li> <li>Re-validation at market<br/>deadline due to eTag</li> </ul> |

Slide updated on 12/19/2024.

#### **Transaction Validation History**

|    | ISO Ne                  | ew Engla                                       | nd                   |                        | NEXT                                                                 | Г                   |                           |                                                            |                                      |             | Welcome           | Jane Doe 12345 |
|----|-------------------------|------------------------------------------------|----------------------|------------------------|----------------------------------------------------------------------|---------------------|---------------------------|------------------------------------------------------------|--------------------------------------|-------------|-------------------|----------------|
|    | Organizer               | CTS Organ                                      | zer Hour             | rly Detail             |                                                                      |                     |                           |                                                            |                                      |             |                   |                |
|    | ISO-N<br>Custo<br>Direc | EID: 4510301<br>mer: AESH - An<br>tion: EXPORT | Energy Shop          | Last Mod<br>eT<br>OA S | dified: Jane Doe, 07/23/2019 10:10:36<br>ag ID: ISNE_ISNESHOW125_HQT |                     | Outside<br>Outsi<br>Subac | Name: Jus<br>ide ID:<br>count:                             | v                                    | v           | Reset<br>Nithdraw |                |
| Ту | /pical                  | causes                                         | for St               | atus = PE:             | NDING ACTION                                                         |                     | Op                        | otions: 🖍                                                  |                                      |             | Submit            |                |
| •  | oTag                    | is Done                                        | ling (r              | ot Confir              | mod)                                                                 | 1012                | RT                        | Submitted                                                  |                                      | 0.000       | RT Results        |                |
| •  | elag                    | IS PEIK                                        | iiig (i              |                        | ineu)                                                                | 1012                | 7 968<br>Price            | *                                                          | Status                               | 0.000<br>MW | Reaso             | on             |
| •  | eTag                    | MW <                                           | transa               | action MV              | V                                                                    | 44                  |                           | 33                                                         | PENDING ACTION                       |             |                   |                |
| •  | OASI                    | S reser                                        | vation               | n MW < tr              | ansaction MW                                                         | 0<br>44<br>44<br>44 |                           | <ul> <li>33</li> <li>33</li> <li>33</li> <li>33</li> </ul> | WITHDRAWN APPROVED APPROVED APPROVED |             |                   |                |
|    | 07/24/2019              | ) ()                                           |                      | 44                     | 33                                                                   | 44                  |                           | 33                                                         | APPROVED                             |             |                   |                |
|    |                         | Status Cha                                     | inge Histor          | y: 4510301, 07/24      | 4/2019 HE 04                                                         |                     |                           |                                                            | •                                    |             | × close           |                |
|    |                         |                                                | Date                 | Status                 | Reason                                                               |                     |                           |                                                            | User                                 |             |                   |                |
|    |                         | 07/23/20                                       | 19 10:08<br>19 09:15 | APPROVED<br>PENDING    | eTag ID referenced does not exis                                     | st at OATI          |                           | ISONE<br>Jane Doe                                          | I                                    |             |                   |                |

#### **Transaction Validation Analysis**

| ISO New                         | England                       |               |                |                 | NEX             | Π    |                          |         |                |       | ٧        |
|---------------------------------|-------------------------------|---------------|----------------|-----------------|-----------------|------|--------------------------|---------|----------------|-------|----------|
| Organizer                       | CTS Organizer                 | Hourly Detail |                |                 |                 |      |                          |         |                |       |          |
| ISO-NE ID:                      | 4510303                       |               | Last Modified: | Jane Doe, 07/23 | 3/2019 09:15:43 |      | Outside Nan              | ne: Imp | ort9           |       | Reset    |
| Customer:<br>Direction:         | AESH - An Energy SI<br>IMPORT | ор            | eTag ID:       |                 | 2345_ISNE       |      | Outside<br>Subaccou      | nt:     | $\checkmark$   |       | Withdraw |
| Source/Sink:<br>Up-to Location: | .I.SALBRYNB345 1              |               | DA Type:       | PRICED          | $\sim$          |      | Import Resourc<br>Option | ce: 🔽   |                |       | Submit   |
|                                 |                               |               | RT Type:       | PRICED          | $\sim$          |      | -                        |         |                |       |          |
| =                               | Use these                     | e compare     | tools to h     | elp deter       | mine            |      | RT Sut                   | omitted |                |       | RT Resu  |
| Hide empty hours                | why an in                     | terval's Sta  | atus = PEN     | IDING AC        | TION            | 1080 | 0/0                      |         |                | 0.000 |          |
| Export to CSV                   | · · ·                         |               |                |                 |                 | MW   | Price                    | *       | Status         | MW    |          |
| Append New Day                  | <b>N</b>                      | 106           | 0              |                 |                 | 45   | -150                     |         | PENDING ACTION |       |          |
| Daily Summary                   | U2                            | 106           | 0              |                 |                 | 45   | -150                     |         | PENDING ACTION |       |          |
| Compare eTag                    | 03                            | 106           | 0              |                 |                 | 45   | -150                     |         | PENDING ACTION |       |          |
| Compare OASIS                   | 04                            | 106           | 0              |                 |                 | 45   | -150                     |         | PENDING ACTION |       |          |
| Compare Options                 | 05                            | 106           | 0              |                 |                 | 45   | -150                     |         | PENDING ACTION |       |          |
| 07/24/2019                      | 06                            | 106           | 0              |                 |                 | 45   | -150                     |         | PENDING ACTION |       |          |

### **Transaction Validation Analysis, Compare eTag**

| Fransaction Heade | rs                    |
|-------------------|-----------------------|
| ISO-NE ID         | 4509302               |
| Customer          |                       |
| Start Date        | 07/09/2019 15:00:00   |
| End Date          | 07/09/2019 21:00:00   |
| Direction         | IMPORT                |
| Source            | .I.NRTHPORT138 5      |
| Sink              |                       |
| eTag Headers      |                       |
| eTag ID           | NYIS_ISNECLMTST5_ISNE |
| Status            | PENDING               |
| Last Action       | PENDING               |
| Begin             | 07/09/2019 15:00:00   |
| End               | 07/10/2019 00:00:00   |

#### eTag Physical Segments

| CA   | TP   | POR    | POD      | OASIS |
|------|------|--------|----------|-------|
| NYIS |      |        |          |       |
|      | NYIS | NYIS   | NY-1385  |       |
|      | ISNE | NY.NNC | ISNE.PTF |       |
| ISNE |      |        |          |       |

| Date       | HE | RT Bid MW | eTag MW |
|------------|----|-----------|---------|
| 07/09/2019 | 01 |           |         |
| 07/09/2019 | 02 |           |         |
| 07/09/2019 | 03 |           |         |
| 07/09/2019 | 04 |           |         |
| 07/09/2019 | 05 |           |         |
| 07/09/2019 | 06 |           |         |
| 07/09/2019 | 07 |           |         |
| 07/09/2019 | 08 |           |         |
| 07/09/2019 | 09 |           |         |
| 07/09/2019 | 10 |           |         |
| 07/09/2019 | 11 |           |         |
| 07/09/2019 | 12 |           |         |
| 07/09/2019 | 13 |           |         |
| 07/09/2019 | 14 |           |         |
| 07/09/2019 | 15 |           |         |
| 07/09/2019 | 16 | 101       | 100     |
| 07/09/2019 | 17 | 110       | 100     |
| 07/09/2019 | 18 | 100       | 100     |
| 07/09/2019 | 19 | 100       | 100     |
| 07/09/2019 | 20 | 100       | 100     |
| 07/09/2019 | 21 | 101       | 100     |
| 07/09/2019 | 22 |           | 100     |
| 07/09/2019 | 23 |           | 100     |
| 07/09/2019 | 24 |           | 100     |

Transaction MW > eTag will be highlighted

#### **Transaction Validation Analysis, Compare OASIS**

Compare OASIS Data

| Transaction Heade  | rs           | OASIS ID   |                     |
|--------------------|--------------|------------|---------------------|
| ISO-NE ID 451016   | 4            | Offer Type | YEARLY              |
| Customer           |              | Status     | CONFIRMED           |
|                    |              | Customer   |                     |
| Start Date 07/20/2 | 019 00:00:00 | Seller     |                     |
| End Date 07/21/2   | 019 00:00:00 | Provider   |                     |
| Direction EXPOR    | Т            | Path       |                     |
| Source             |              | Begin      | 06/01/2002 00:00:00 |
| Sink .I.SHOP       | EHAM138 99   | End        | 06/01/2022 00:00:00 |

Service Type YEARLY FIRM P-P FULL PERIOD SLIDING

| Date 🔻     | HE  | RT Bid MW | Capacity | Used |
|------------|-----|-----------|----------|------|
| 07/20/2019 | 01  | 300       | 348      |      |
| 07/20/2019 | 02  | 300       | 348      |      |
| 07/20/2019 | 03  | 300       | 348      | 60   |
| 07/20/2019 | 04  | 300       | 348      | 60   |
| 07/20/2019 | 05  | 300       | 348      | 00   |
| 07/20/2019 | 06  | 300       | 348      | 60   |
| 07/20/2019 | 07  | 300       | 348      | 60   |
| 07/20/2019 | 08  | 300       | 348      | 60   |
| 07/20/2019 | 09  | 300       | 348      | 60   |
| 07/20/2019 | 10  | 72        | 348      | 60   |
| 07/20/2019 | 11  | 72        | 348      | 60   |
| 07/20/2019 | 12  | 72        | 348      | 60   |
|            | · - |           |          |      |

**Used** indicates MW referenced by other Approved transactions

OASIS MW not covered by reservations will be highlighted

#### **Transaction Validation Analysis, Compare Market Options**

| ompare Mark   | ket Data            |   |            |    |           |                 |                                      |      | × close |                            |  |  |  |
|---------------|---------------------|---|------------|----|-----------|-----------------|--------------------------------------|------|---------|----------------------------|--|--|--|
| Transaction H | leaders             |   | Date 💌     | HE | RT Bid MW | Import Resource | CSC                                  | Used |         | d indicatos M/W referenced |  |  |  |
| ISO-NE ID     | 4442777             |   | 06/10/2019 | 01 | 3         |                 | 44                                   | 41   | - Use   | u multales www referenceu  |  |  |  |
| -             |                     |   | 06/10/2019 | 02 | 3         |                 | 44                                   | 41   | hy c    | ther Annroved transactions |  |  |  |
| Customer      |                     |   | 06/10/2019 | 03 | 3         |                 | 44                                   | 41   | by C    |                            |  |  |  |
| Start Date    | 06/10/2019 00:00:00 | ) | 06/10/2019 | 04 | 3         |                 | 44                                   | 41   |         |                            |  |  |  |
| End Date      | 06/11/2019 00:00:00 |   | 06/10/2019 | 05 | 3         |                 | 44                                   | 41   |         |                            |  |  |  |
| Direction     | INDODT              |   | 06/10/2019 | 06 | 3         |                 | 44                                   | 41   |         |                            |  |  |  |
| Direction     | INFORT              |   | 06/10/2019 | 07 | 3         |                 | 44                                   | 41   |         |                            |  |  |  |
| Source        | .I.HQ_P1_P2345 5    |   | 06/10/2019 | 08 | 3         |                 | 44                                   | 41   |         |                            |  |  |  |
| Sink          |                     |   | 06/10/2019 | 09 | 3         |                 | 44                                   | 41   |         |                            |  |  |  |
|               |                     |   | 06/10/2019 | 10 | 3         |                 | 44                                   | 41   |         |                            |  |  |  |
| Options:      | Options:            |   | 06/10/2019 | 11 | 3         |                 |                                      |      |         |                            |  |  |  |
| Import Reso   | urce                |   | 06/10/2019 | 12 | 3         |                 | RT Bid MW less than available Import |      |         |                            |  |  |  |
| GIS           |                     |   | 06/10/2019 | 13 | 3         |                 |                                      |      |         |                            |  |  |  |
|               |                     |   | 06/10/2019 | 14 | 3         | F               | Resource CSO will be highlighted     |      |         |                            |  |  |  |
|               |                     |   | 06/10/2019 | 15 | 3         |                 |                                      |      |         |                            |  |  |  |
|               |                     |   | 06/10/2019 | 16 | 3         |                 | -+-+                                 | 41   |         |                            |  |  |  |
|               |                     |   | 06/10/2019 | 17 | 3         |                 | 44                                   | 41   |         |                            |  |  |  |
|               |                     |   | 06/10/2019 | 18 | 3         |                 | 44                                   | 41   |         |                            |  |  |  |
|               |                     |   | 06/10/2019 | 19 | 3         |                 | 44                                   | 41   |         |                            |  |  |  |
|               |                     |   | 06/10/2019 | 20 | 3         |                 | 44                                   | 41   |         |                            |  |  |  |
|               |                     |   | 06/10/2019 | 21 | 3         |                 | 44                                   | 41   |         |                            |  |  |  |
|               |                     |   | 06/10/2019 | 22 | 3         |                 | 44                                   | 41   |         |                            |  |  |  |
|               |                     |   | 06/10/2019 | 23 | 3         |                 | 44                                   | 41   |         |                            |  |  |  |
|               |                     |   | 06/10/2019 | 24 | 3         |                 | 44                                   | 41   |         |                            |  |  |  |

## **Resolving Pending Action Intervals**

- 5 Min Re-validation
  - ISO-NE auto-validates all Pending Action intervals every 5 minutes
  - If eTag status updates and all else matches will flip to Approved
- Market Deadline validation
  - If remains Pending Action at market deadline, interval will go DENIED
    - If eTag does not become Confirmed BEFORE market deadline, interval will go DENIED
  - Future intervals continue to be re-validated in the 5-Min process

# **Modify or Withdraw a Transaction**

 $\sim$ 

ISO-NE PUBLIC

 $\sim$ -1

49

#### **Modify transactions**

Modify Header Data

| Ι  | SO New                                                                   | Engla                                       | and                   |               |                                                             |                                                       | NEX                          |         | Welcome Jane Doe 12345                                         |                                        |                |             |                             |
|----|--------------------------------------------------------------------------|---------------------------------------------|-----------------------|---------------|-------------------------------------------------------------|-------------------------------------------------------|------------------------------|---------|----------------------------------------------------------------|----------------------------------------|----------------|-------------|-----------------------------|
|    | Organizer                                                                | CTS Orgar                                   | nizer                 | Hourly Detail |                                                             |                                                       |                              |         |                                                                |                                        |                |             |                             |
|    | ISO-NE ID:<br>Customer:<br>Direction:<br>Source/Sink:<br>Up-to Location: | 4510301<br>AESH - An<br>EXPORT<br>.I.HQHIGA | Energy Sho<br>TE120 2 |               | Last Modified<br>eTag ID<br>OA SIS ID<br>DA Type<br>RT Type | Jane Doe, 07/2     ISNE_ISNESHC     PRICED     PRICED | 3/2019 10:10:36<br>DW125_HQT |         | Outside Nan<br>Outside<br>Subaccou<br>Import Resourc<br>Option | ne: Jus<br>ID:<br>nt:<br>ce:<br>ns: _^ | stTest3        | v           | Reset<br>Nithdraw<br>Submit |
| •  |                                                                          |                                             |                       |               |                                                             |                                                       |                              |         |                                                                |                                        |                |             |                             |
| := |                                                                          |                                             |                       | DA Su         | bm                                                          | Header                                                | data ca                      | in be   | RTSut                                                          | omitted                                |                | R I Results |                             |
|    | T                                                                        | otal MWh                                    |                       | 1056          | / 1(                                                        |                                                       |                              |         |                                                                |                                        |                | 0.000       |                             |
|    | Date                                                                     |                                             | HE                    | MW            | mo                                                          | difiad u                                              | ntil 60                      | minutac | Price                                                          | *                                      | Status         | MW          | Reason                      |
|    | 07/24/2019                                                               | C                                           | )1                    | 44            |                                                             | unicu u                                               |                              | mates   | 33                                                             |                                        | PENDING ACTION |             |                             |
|    | 07/24/2019                                                               | C                                           | )2                    | 44            | ha                                                          | foro                                                  | rliact D                     | Tatart  | 33                                                             |                                        | WITHDRAWN      |             |                             |
|    | 07/24/2019                                                               | C                                           | )3                    | 44            | DE                                                          | before earliest RT start                              |                              |         |                                                                |                                        | APPROVED       |             |                             |
|    | 07/24/2019                                                               | C                                           | )4                    | 44            |                                                             |                                                       |                              |         | 33                                                             |                                        | APPROVED       |             |                             |
|    | 07/24/2019                                                               | C                                           | )5                    | 44            | 33                                                          |                                                       |                              | 44      | 33                                                             |                                        | APPROVED       |             |                             |
|    | 07/24/2019                                                               | C                                           | )6                    | 44            | 33                                                          |                                                       |                              | 44      | 33                                                             |                                        | APPROVED       |             |                             |

All intervals of transaction

re-validated when header

data is changed

#### **Modify transactions**

Modify MW and Price Values

| Ι                         | SO New                                                                                                    | Engl     | and    |               |       |        | NEX     | Π              |                                                                |                                       |                |       | Welcome Jane Doe 12345      |
|---------------------------|----------------------------------------------------------------------------------------------------|----------|--------|---------------|-------|--------|---------|----------------|----------------------------------------------------------------|---------------------------------------|----------------|-------|-----------------------------|
|                           | Organizer                                                                                                    | CTS Org  | anizer | Hourly Detail |       |        |         |                |                                                                |                                       |                |       |                             |
|                           | ISO-NE ID: 4510301<br>Customer: AESH - An Energy Shop<br>Direction: EXPORT<br>Source/Sink: J.HQHIGATE120 2<br>Up-to Location:<br>MW and price can be |          |        |               |       |        |         |                | Outside Nan<br>Outside<br>Subaccou<br>Import Resourd<br>Option | ne: Jus<br>ID:<br>nt:<br>ce:<br>ns: / | stTest3        | v     | Reset<br>Vithdraw<br>Submit |
| modified up to applicable |                                                                                                    |          |        |               |       |        |         |                |                                                                |                                       |                |       |                             |
| E                         |                                                                                                    |          |        | DA Su         | bmit  |        |         |                | RT Sul                                                         | omitted                               |                |       | RT Results                  |
|                           | Т                                                                                                    | otal MWh |        | 1056          | / 10  | market | deadlin | e <sup>2</sup> | / 968                                                          |                                       |                | 0.000 |                             |
|                           | Date                                                                                                    |          | HE     | MW            |       |        |         |                | Price                                                          | *                                     | Status         | MW    | Reason                      |
|                           | 07/24/2019                                                                                                    |          | 01     | 44            | 33    |        |         | 44             | 33                                                             |                                       | PENDING ACTION |       |                             |
|                           | 07/24/2019                                                                                                    |          | 02     | 44            | 33    |        |         | 0              | 33                                                             |                                       | WITHDRAWN      |       |                             |
|                           | 07/24/2019                                                                                                    |          | 03     | 47            | 33    |        |         | 47             | 0                                                              |                                       |                |       |                             |
|                           | 07/24/2019                                                                                                    |          | 04     | 47            | 30.13 |        |         | 47             | 33                                                             |                                       |                |       |                             |
|                           | 07/24/2019                                                                                                    |          | 05     | 44            | 33    |        |         | 44             | 33                                                             |                                       | APPROVED       |       |                             |
|                           | 07/24/2019                                                                                                    |          | 06     | 44            | 33    |        |         | 44             | 33                                                             |                                       | APPROVED       |       |                             |

# Edited MW or price values will be yellow

#### **Modify transactions**

Submit Changes

| ISO New England                                                     |                                                                                                    |        |               |         |    | NEX      | П         |         |       |                | Welcome Jane Doe 12345      |        |
|---------------------------------------------------------------------|----------------------------------------------------------------------------------------------------|--------|---------------|---------|----|----------|-----------|---------|-------|----------------|-----------------------------|--------|
| Organizer                                                           | CTS Org                                                                                                    | anizer | Hourly Detail |         |    |          |           |         |       |                |                             |        |
| ISO-NE ID<br>Customer<br>Direction<br>Source/Sink<br>Up-to Location | ISO-NE ID: 4510301 Last Modified: Jane Doe, 07/23/2019 10:10:36 Outside Name: JustTest3 Reset   Custome: AESH - An Energy Shop eTag ID: ISNE_ISNESHOW125_HQT Outside ID: Withdraw   Direction: EXPORT CASIS ID: CASIS ID: CASIS ID: Costomit   Source/Sink: .I.HQHIGATE120 2 DA Type: PRICE Submit   Up-to Location: Import Resource: Submit Submit |        |               |         |    |          |           |         |       |                | Reset<br>Vithdraw<br>Submit |        |
| <b>=</b>                                                            |                                                                                                    |        | DA Sut        | omitted |    | interva  | l is remo |         |       | RT Results     |                             |        |
|                                                                     | Total MWh                                                                                                    |        | 1056 /        | 1056    |    | 1. 1     |           |         | 0.000 |                |                             |        |
| Date                                                                |                                                                                                    | HE     | MW            | Price   | M١ | revalida | ited upo  | n Submi | t     | Status         | MW                          | Reason |
| 07/24/2019                                                          |                                                                                                    | 01     | 44            | 33      |    |          |           |         |       | PENDING ACTION |                             |        |
| 07/24/2019                                                          |                                                                                                    | 02     | 44            | 33      |    |          | 0         |         |       | WITHDRAWN      |                             |        |
| 07/24/2019                                                          |                                                                                                    | 03     | 44            | 33      |    |          | 47        | 0       |       |                |                             |        |
| 07/24/2019                                                          |                                                                                                    | 04     | 44            | 33      |    |          | 47        | 33      |       |                |                             |        |
| 07/24/2019                                                          |                                                                                                    | 05     | 44            | 33      |    |          | 44        | 33      |       | APPROVED       |                             |        |
| 07/24/2019                                                          |                                                                                                    | 06     | 44            | 33      |    |          | 44        | 33      |       | APPROVED       |                             |        |

#### Submittal of new data replaces the previously existing data

#### Modify transactions, withdraw

Welcome Jane Doe 12345

| 100 1101      |     | England               |        |  |  |  |  |  |  |
|---------------|-----|-----------------------|--------|--|--|--|--|--|--|
| Organizer     |     | CTS Organizer H       |        |  |  |  |  |  |  |
| ISO-NE I      | D:  | 4510301               |        |  |  |  |  |  |  |
| Custome       | er: | AESH - An Energy Shop |        |  |  |  |  |  |  |
| Directio      | n:  | EXPORT                |        |  |  |  |  |  |  |
| Source/Sin    | k:  | .I.HQHIGATE120 2      |        |  |  |  |  |  |  |
| Up-to Locatio | n:  |                       | $\sim$ |  |  |  |  |  |  |
|               |     |                       |        |  |  |  |  |  |  |

**ISO New England** 

#### Withdraw functionality

- Can be done before *earliest* deadline
- Sets all DA and RT MW for all intervals to zero
- Sets RT Status to WITHDRAWN

Reset Withdraw Submit

| ≣ |            |    | DA S | ubmitted | DA Results |     |    | RT Submitted |   |       |        | RT Results |        |
|---|------------|----|------|----------|------------|-----|----|--------------|---|-------|--------|------------|--------|
|   | Total MWh  |    |      | 0/0      | 0          | .0  | C  | /0           |   |       |        | 0.000      |        |
|   | Date       | HE | MW 🗸 | Price    | MW         | LMP | MW | Price        | * |       | Status | MW         | Reason |
|   | 07/24/2019 | 01 |      | D 33     |            |     | (  | 33           |   |       | RAWN   |            |        |
|   | 07/24/2019 | 02 |      | D 33     |            |     | C  | 33           |   |       | RAWN   |            |        |
|   | 07/24/2019 | 03 | -    | D 33     |            |     | C  | 33           |   |       | RAWN   |            |        |
|   | 07/24/2019 | 04 | (    | D 33     |            |     | C  | 33           |   |       | RAWN   |            |        |
|   | 07/24/2019 | 05 | (    | D 33     |            |     | 0  | 33           |   | WITHD | RAWN   |            |        |
|   | 07/24/2019 | 06 |      | D 33     |            |     | C  | 33           |   | WITHD | RAWN   |            |        |

#### Modify transactions, withdraw

| ISO New                                                             | and                                                                                                    |       |                             | NEXT                        | Π    | Welcome Jane Doe 12345 |                                                                   |                   |                             |       |            |  |  |
|---------------------------------------------------------------------|----------------------------------------------------------------------------------------------------|-------|-----------------------------|-----------------------------|------|------------------------|-------------------------------------------------------------------|-------------------|-----------------------------|-------|------------|--|--|
| Organizer                                                           | CTS Orgar                                                                                                    | nizer | Hourly Detail               |                             |      |                        |                                                                   |                   |                             |       |            |  |  |
| ISO-NE ID<br>Customer<br>Direction<br>Source/Sink<br>Up-to Location | ISO-NE ID: 4510301 Last Modified: Jane Doe, 07/23/2019 10:10:36<br>Custome: AESH - An Energy Shop eTag ID: ISNE_ISNESHOW125_HQT<br>Direction: EXPORT OASIS ID:<br>Source/Sink: I.HQHIGATE120 2 DA Type: PRICED<br>Up-to Location:<br>Change RT MW for any |       |                             |                             |      | •                      | Outside Nam<br>Outside I<br>Subaccour<br>Import Resourc<br>Option |                   | Reset<br>Withdraw<br>Submit |       |            |  |  |
| =                                                                   |                                                                                                    |       | intorval to zero and cubmit |                             |      |                        | RT Sub                                                            | mitted            |                             |       | RT Results |  |  |
| -                                                                   | Total MWh                                                                                                    |       | merv                        | Interval to zero and submit |      |                        | 836                                                               |                   |                             | 0.000 |            |  |  |
| Date                                                                |                                                                                                    | HE    | MW                          | Price                       | 1 MP | MW                     | Price                                                             | *                 | Status                      | MW    | Reason     |  |  |
| 07/24/2019                                                          | C                                                                                                    | 01    | 44                          | 33                          |      | 0                      | 33                                                                |                   | WITHDRAWN                   |       |            |  |  |
| 07/24/2019                                                          | C                                                                                                    | 02    | 44                          | 33                          |      | 0                      | 33                                                                |                   | WITHDRAWN                   |       |            |  |  |
| 07/24/2019                                                          | C                                                                                                    | 03    | 44                          | 33                          |      | 0                      | 33                                                                |                   | WITHDRAWN                   |       |            |  |  |
| 07/24/2019                                                          | C                                                                                                    | 04    | 44                          | 33                          |      | 0                      | 33                                                                |                   | WITHDRAWN                   |       |            |  |  |
| 07/24/2019                                                          | C                                                                                                    | 05    | 44                          | 33                          |      | 0                      | 33                                                                |                   | WITHDRAWN                   |       |            |  |  |
| 07/24/2019                                                          | C                                                                                                    | 06    | 44                          | 33                          |      | 44                     | 33                                                                |                   | APPROVED                    |       |            |  |  |
|                                                                     |                                                                                                    |       |                             |                             |      | No<br>perfor<br>\      | validati<br>med, st<br>VITHDR                                     | ons<br>atu:<br>AW | are<br>s set to<br>N        |       |            |  |  |

# Conclusion

11

55

ISO-NE PUBLIC

 $\sim \neg |$ 

#### **Resources and References**

| Name                                                                                                 | Link                                                                                 |
|----------------------------------------------------------------------------------------------------|--------------------------------------------------------------------------------------|
| <b>NEXTT User Guide,</b> description of user interface                                               | https://www.iso-ne.com/static-assets/documents/2019/07/nextt_user_guide.pdf          |
| Sandbox SMD SSO, connected to eTag<br>Demo                                                           | https://sandboxsmd.iso-ne.com/                                                       |
| <b>NEXTT Web Services Guide,</b> a technical guide describing data exchange formats and requirements | https://www.iso-ne.com/static-assets/documents/2019/05/nextt-web-services-guide.docx |
| NEXTT Web Services.XSD                                                                               | https://www.iso-ne.com/static-assets/documents/2019/05/nextt-web-services-v1.xsd     |

ISO-NE PUBLIC

•

#### **Customer Support Information**

#### **Methods for Contacting Customer Support**

Ask ISO (preferred)

- Self-service interface for submitting inquiries
- Recommended browsers are Google Chrome and Mozilla Firefox
- For more information, see the Ask ISO User Guide

Email custserv@iso-ne.com

Phone

- (413) 540-4220
- (833) 248-4220

Inquiries will be responded to during business hours (Monday through Friday; 8:00 a.m. to 5:00 p.m.)

Outside of regular business hours, the pager (877) 226-4814 may be used for emergency inquiries

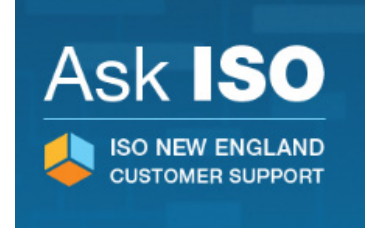